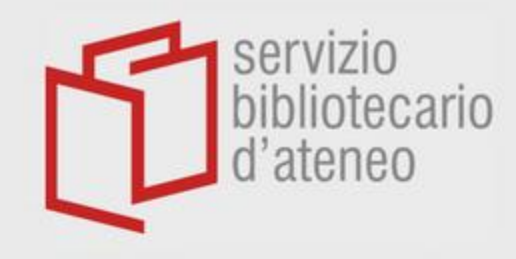

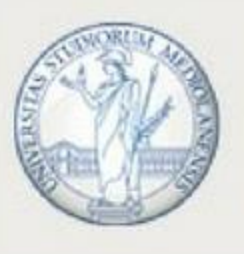

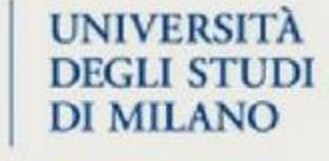

# MENDELEY

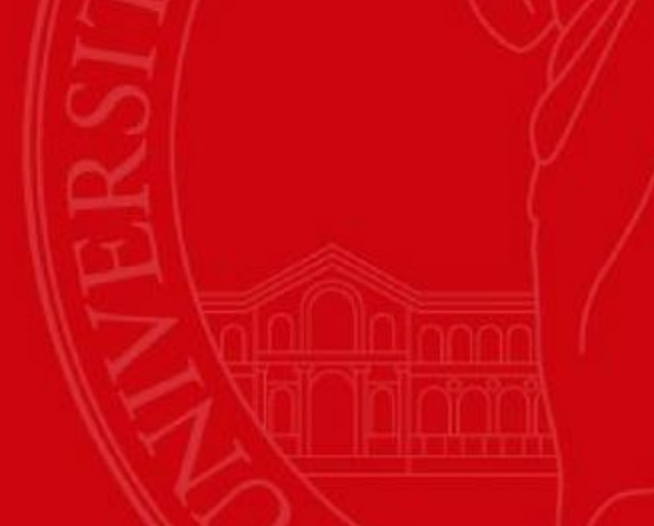

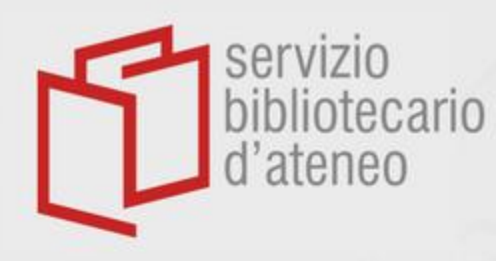

# Managing citations and

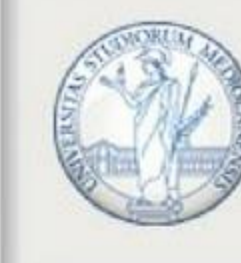

UNIVERSITÀ DEGLI STUDI DI MILANO

Creating references

S Maltezos et al

### 8

npg

approval for this study was provided by South London and Maudsley/Institute of Psychiatry NHS Research Ethics Committee, study reference 1997/087. Parts of the present work were presented in the form of a poster at the 3rd International Congress on ADHD, Berlin, Germany, 26–29 May 2011.

#### REFERENCES

- Simon V, Czobor P, Balint S, Meszaros A, Bitter I. Prevalence and correlates of adult attention-deficit hyperactivity disorder: meta-analysis. Br J Psychiatry 2009; 194: 204–211.
- 2 Kooij SJ, Bejerot S, Blackwell A, Caci H, Casas-Brugue M, Carpentier PJ et al. European consensus statement on diagnosis and treatment of adult ADHD: the European Network adult ADHD. BMC Psychiatry 2010; 10: 67.
- 3 McCarthy S, Wilton L, Murray ML, Hodgkins P, Asherson P, Wong IC. The epidemiology of pharmacologically treated attention deficit hyperactivity disorder (ADHD) in children, adolescents and adults in UK primary care. *BMC Pediatr* 2012; 12: 78.
- 4 Paloyelis Y, Mehta MA, Kuntsi J, Asherson P. Functional MRI in ADHD: a systematic literature review. Exp Rev Neurother 2007; 7: 1337–1356.
- 5 van der Kooij MA, Glennon JC. Animal models concerning the role of dopamine in attention-deficit hyperactivity disorder. Neurosci Biobehav Rev 2007; 31: 597–618.
- 6 Swanson JM, Kinsbourne M, Nigg J, Lanphear B, Stefanatos GA, Volkow N et al. Etiologic subtypes of attention-deficit/hyperactivity disorder: brain imaging.

- 23 Cools R, kry RB, D'Esposito M. The human striatum is necessary for responding to changes in stimulus relevance. J Cogn Neurosci 2006; 18: 1973–1983.
- 24 Wager TD, Jonides J, Reading S. Neuroimaging studies of shifting attention: a meta-analysis. Neuroimage 2004; 22: 1679–1693.
- 25 Adler CM, Sax KW, Holland SK, Schmithorst V, Rosenberg L, Strakowski SM. Changes in neuronal activation with increasing attention demand in healthy volunteers: an fMRI study. Synapse 2001; 42: 266–272.
- 26 Epstein JN, Johnson DE, Conners CK. Conners Adult ADHD Diagnostic Interview for DSM-IV (CAADID). Multi-Health Systems, Inc.: North Tonawanda, NY, USA, 1999.
- 27 Barkley RA, Murphy KR. Attention-Deficit Hyperactivity Disorder: A Handbook for Diagnosis and Treatment2nd edn.Guilford Press: New York, USA, 1998.
- 28 Horder J, Lavender T, Mendez MA, O'Gorman R, Daly E, Craig MC et al. Reduced subcortical glutamate/glutamine in adults with autism spectrum disorders: a [(1) H]MRS study. Transl Psychiatry 2013; 3: e279.
- 29 Murphy DG, Critchley HD, Schmitz N, McAlonan G, Van Amelsvoort T, Robertson D et al. Asperger syndrome: a proton magnetic resonance spectroscopy study of brain. Arch Gen Psychiatry 2002; 59: 885–891.
- 30 Page LA, Daly E, Schmitz N, Simmons A, Toal F, Deeley Q et al. In vivo 1H-magnetic resonance spectroscopy study of amygdala-hippocampal and parietal regions in autism. Am J Psychiatry 2006; 163: 2189–2192.
- 31 MacMaster FP, Carrey N, Sparkes S, Kusumakar V. Proton spectroscopy in medication-free pediatric attention-deficit/hyperactivity disorder. *Biol Psychiatry* 2003; 53: 184–187.

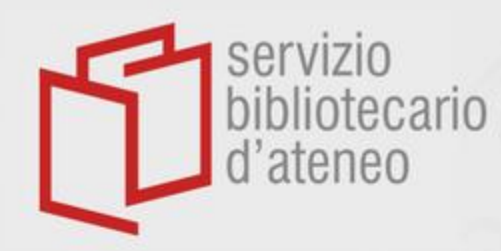

# With Mendeley you can

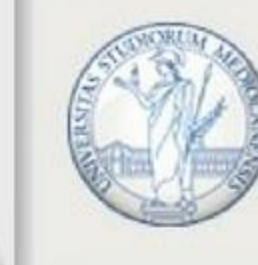

UNIVERSITÀ DEGLI STUDI DI MILANO

- gather and organize your references
- download citations from databases and webpages
- insert citations in *Word* while writing, and create references automatically in the style chosen
- exchange bibliographies with your colleagues
- read your PDF's and enrich them with notes and highlights

You have to install specific plugins

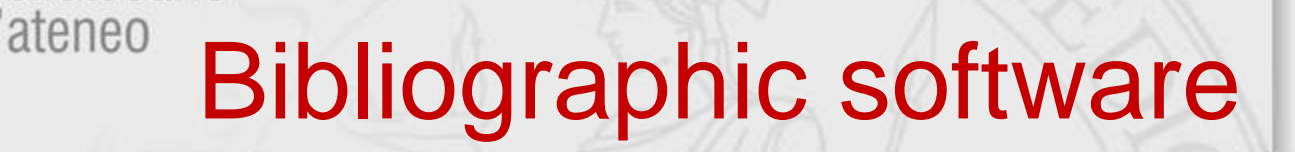

#### Citavi 🖙

servizio

liotecario

E' un prodotto della Swiss Academic Software pensato particolarmente come supporto alla redazione di lavori accademici. Oltre alle funzioni che consentono di cercare, Citavi organizzare e condividere le citazioni ha particolarmente sviluppato la parte relativa alle citazioni.

Grazie a un plug-in interagisce sia con Word che con Latex e col pulsante Picker Citavi salva le informazioni provenienti dal web o direttamente le pagine web. Propone anche la possibilità di calendarizzare le attività da svolgere durante una ricerca accademica.

Fino a 100 titoli è gratuito, in seguito richiede un abbonamento 🖙.

#### Endnote 🖙

E' il reference manager di Clarivate e quindi è strettamente connesso con Web of Science 🖼. Consente di cercare, organizzare e condividere le citazioni bibliografiche che sarà possibile usare durante la redazione del proprio lavoro. Richiede l'installazione di un plug-in. Possiede anche un bottone Capture Reference col quale catturare le informazioni direttamente dal web.

Esiste nella versione Basic (via web, limitata e gratuita), nella versione desktop (illimitata e a pagamento 🖼) oltre a guella per iPad. La prima è rivolta a chi si approccia per la prima volta al software, la seconda a chi ha bisogno di maggiori funzionalità.

Le principali differenze risiedono nella capacità di memoria (2 GB o illimitata) e nel numero di stili citazionali messi a disposizione.

In questa pagina 🖙 si trova la comparazione tra le due versioni.

#### Mendeley 🖙

E' il gestionale bibliografico di Elsevier. Ha una versione online e una in locale grazie alle quali poter archiviare e organizzare le citazioni. Permette di inserire i riferimenti all'interno di un testo, di archiviare e annotare documenti in formato pdf e di condividere con altri utenti le bibliografie create. Mette a disposizione app per iOS e Android. Richiede di installare un plug-in.

Ha il bottone Web importer per catturare le informazioni direttamente dal web.

Grazie ad un accordo con Elsevier la versione Institutional è gratuitamente a disposizione di tutti gli utenti con casella di posta @unimi.it con maggiori funzionalità (ad es. 100 GB di memoria e la possibilità di creare un illimitato numero di gruppi di lavoro).

#### Il Servizio bibliotecario d'Ateneo organizza corsi per imparare ad usarlo.

In Mendeley si è creata una grande community di utilizzatori e c'è anche uno spazio per richieste/offerte di lavoro.

#### Refworks 🖙

E' il reference manager di Cenfor international ed è interconnesso alle banche dati CSA/Proquest 🔂. Anche questo software permette di immagazzinare, organizzare, citare e condividere le referenze bibliografiche. Per inserire le citazioni direttamente in un documento chiede di installare un plug-in, Inoltre ha il pulsante RefGrab-It per catturare citazioni dalle pagine web. E' possibile attivare un trial di 30 giorni. In seguito è necessario abbonarsi.

#### Zotero 🖙

Zotero è un progetto del Corporation for Digital Scholarship e del Roy Rosenzweig Center for History and New Media. Consente di immagazzinare, organizzare, citare e condividere le referenze bibliografiche. Mette a disposizione il bottone Zotero Connector per catturare le informazioni o creare degli snapshot delle pagine web e richiede, come gli altri software, l'installazione di un plug-in.

Consente di salvare gratuitamente pdf, immagini o snapshot fino a 300MB. Superata questa soglia ci sono degli abbonamenti diversi 🗗 a seconda dello spazio di memoria messo a disposizione.

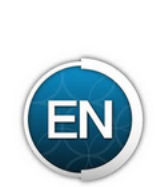

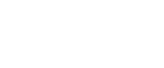

MENDELEY

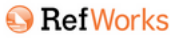

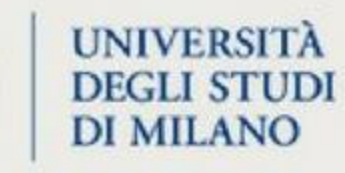

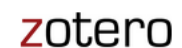

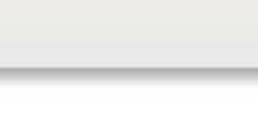

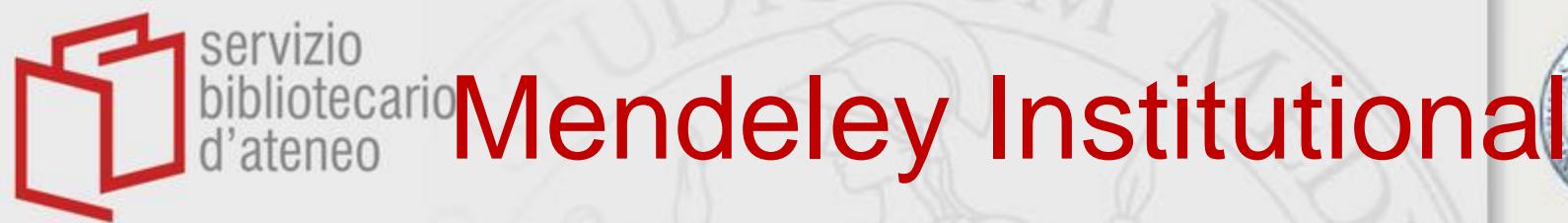

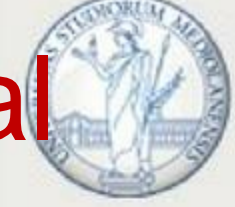

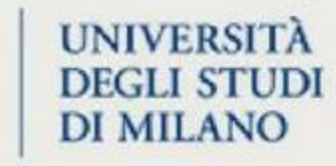

Create your account, possibly using your UniMi email username (@unimi.it or @studenti.unimi .it)

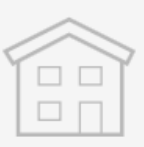

### **Free Edition**

Personal storage **2 GB** 

Shared library 100 MB

Collaborators
Up to 25

Private groups Up to 5

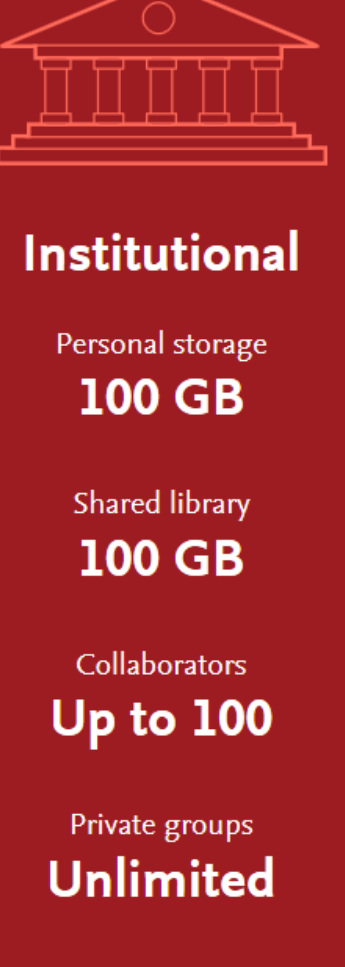

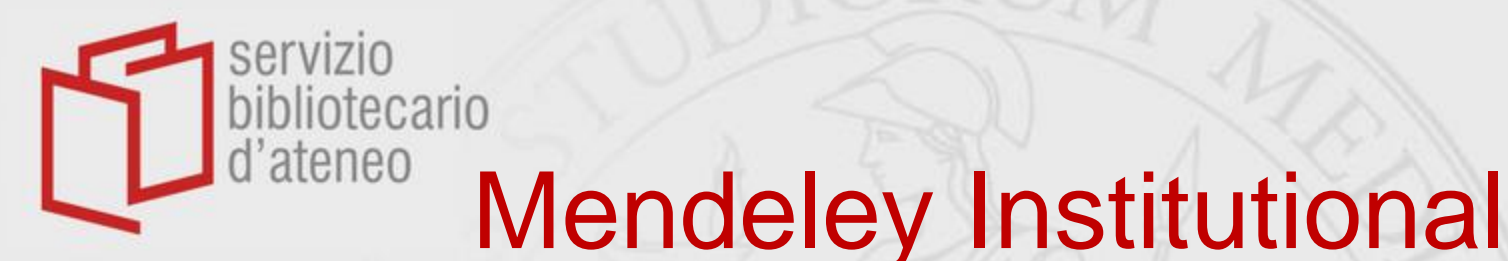

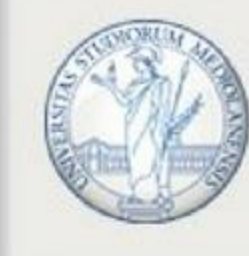

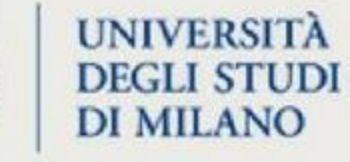

### It is necessary to <u>register</u> from inside the University's network

 <u>Accessing</u> the Institutional edition will then be possible from home as well

 Mendeley has to be accessed from within the University's network at least once a year, lest your right to use its Institutional edition should expire

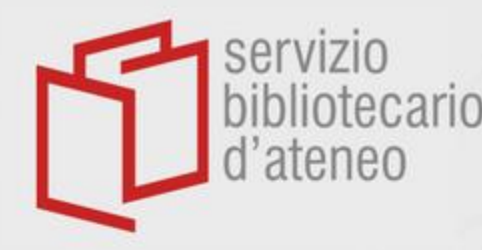

# bibliotecario Web and Desktop

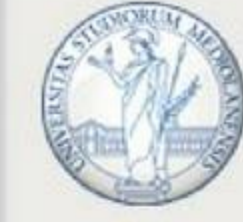

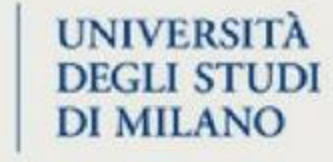

### Mendeley has a web

version, <u>www.mendeley.com</u>,

to be used also on tablets, smartphones and iPads,

and a desktop version; they have to be mutually <u>synchronized</u>

| Gara rilegature 2022-2023     | 公 | Getz M                            | 1997 | Evaluating Digital Strategies for Storing and Retrieving Scholarly Information                                    |
|-------------------------------|---|-----------------------------------|------|----------------------------------------------------------------------------------------------------|
| Manualistica biblioteconomica | Å | Lawrence S, Connaway L, Brigham K | 2001 | Life cycle costs of library collections: Creation of effective performance and cost metrics for library resources |
| New Collection                | Ŵ | Morrall J                         | 1960 | The Idea of Order                                                                                                 |
|                               | Å |                                   |      | LQCostComparison198907.pdf                                                                                        |
| GROUPS                        |   |                                   |      |                                                                                                    |
| New Group                     |   |                                   |      |                                                                                                    |
|                               |   |                                   |      |                                                                                                    |
|                               |   |                                   |      |                                                                                                    |
|                               |   |                                   |      |                                                                                                    |
|                               |   |                                   |      |                                                                                                    |
|                               |   |                                   |      |                                                                                                    |
|                               |   |                                   |      |                                                                                                    |
|                               |   |                                   |      |                                                                                                    |
|                               |   |                                   |      |                                                                                                    |

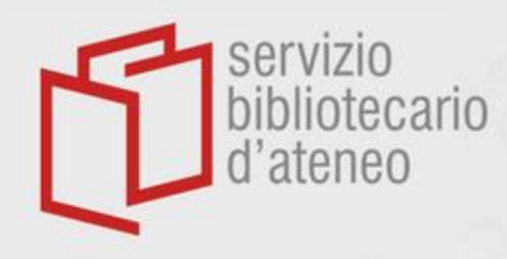

IMPORTANT WARNING

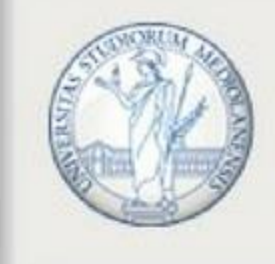

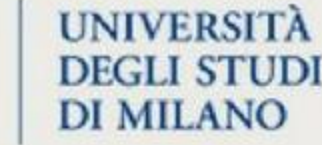

- Mendeley is in constant evolution
- We are now presenting *Mendeley Web* and its most recent, almost identical desktop version *Mendeley Reference Manager*

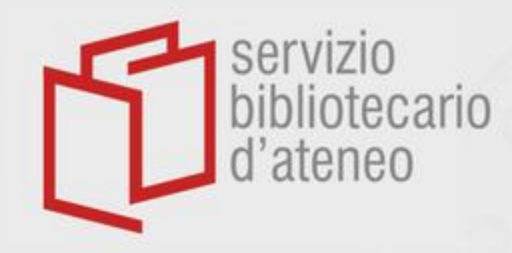

Mendeley Web Home page

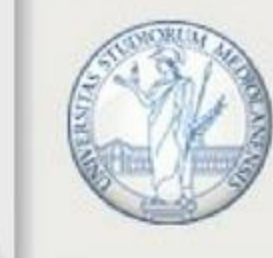

UNIVERSITÀ DEGLI STUDI DI MILANO

### Welcome to Mendeley

Search for and add articles to your library

Search for articles...

Try: COVID-19 | Bioenergy | Obesity | Intrinsic Motivation

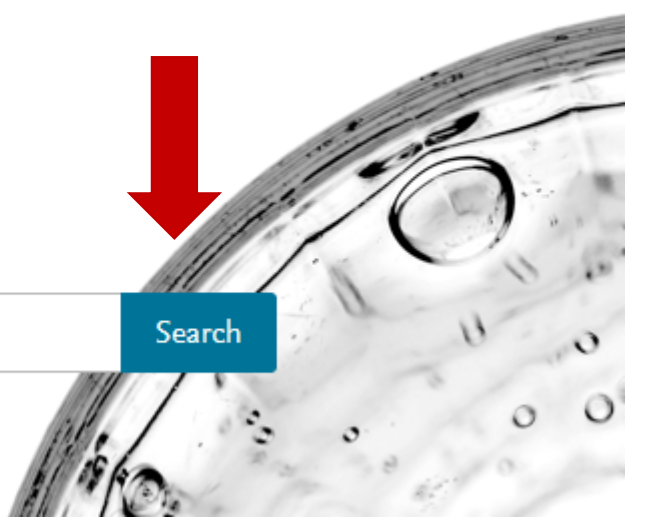

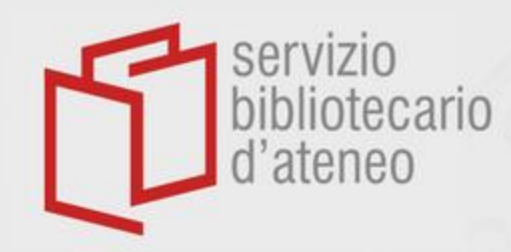

*Mendeley*'s catalogue

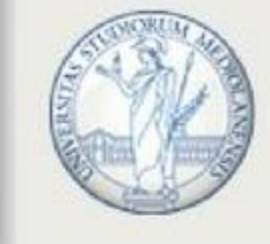

UNIVERSITA DEGLI STUE DI MILANO

*Mendeley*'s catalogue contains the bibliographic references imported by users of the resource since its creation.

It is not possible to identify who imported a reference.

Possible multiple references imported from different sources are deduplicated.

Mendeley's catalogue is NOT a database and can not be considered an instrument for exhaustive research.

### Let's search for bibliotecario «cardiac amyloidosis»

servizio

d'ateneo

(71)

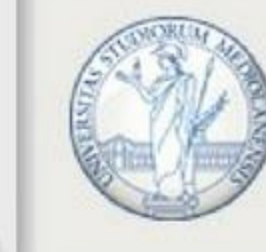

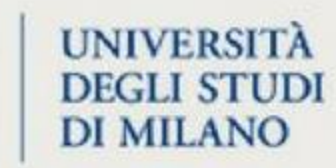

| 6,754 results                                                              | Sort by Most relevant Most recent Most cited                                                                                                    |                                  |
|----------------------------------------------------------------------------|----------------------------------------------------------------------------------------------------|----------------------------------|
| YEAR<br>2021 (550)<br>2020 (745)<br>2019 (601)<br>2018 (493)<br>2017 (440) | JOURNAL OPEN ACCESS PDF<br><b>Cardiac amyloidosis</b><br>Elsa Poullot, Silvia Oghina [] Thibaud Damy<br><i>Annales de Pathologie (2021),</i> 10.1016/j.annpat.2020.11.010<br>In this article, we will describe the clinical manifestations of cardiac<br>amyloidosis, the diagnostic amyloidosis<br>  \ View in library ( View PDF ( Related | 0<br>Citations<br>119<br>Readers |
| See more                                                                   | GENERIC OPEN ACCESS PDF<br>Management of Arrhythmias in Cardiac Amyloidosis                                                                                                    | 5<br>Citations                   |
| DOCUMENT TYPE                                                              | Shaun Giancaterino, Marcus A. Urey [] Jonathan C. Hsu<br>JACC: Clinical Electrophysiology (2020), 10.1016/j.jacep.2020.01.004                                                                                                    | 45<br>Readers                    |
| <ul> <li>Generic (1,031)</li> <li>Book Section (82)</li> </ul>             | Cardiac amyloidosis is characterized by extracellular protein fibril<br>deposition in the myocardium leading Both atrial and ventricular<br>arrhythmias, along with conduction disease, are common in <mark>cardiac</mark><br>amyloidosis                                                                                                    |                                  |
| Conference Proceedings                                                     | Add to libr m. 🕢 Vious DI E 📮 Balatad                                                                                                    |                                  |

+ Add to library 🛽 View PL F 🗦 Related

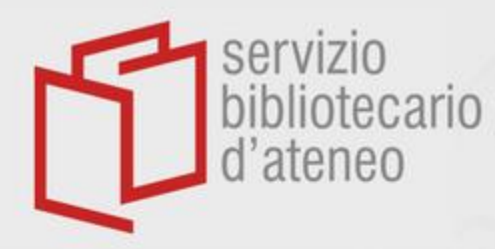

# Mendeley web LIBRARY

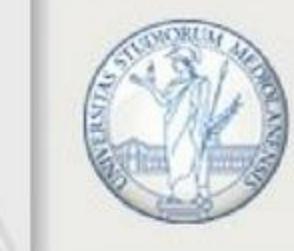

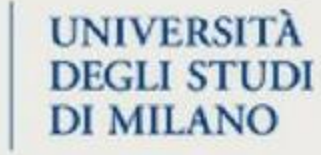

| Distribution basics 📀 Open        | access- Wiki      | An overview of the             | Capitolato. 2016    | EDI per gli acquisti 🔇 Data mining - Wiki 😒                  | Predatory Journal      | The evolution and 🛞 | Text mining - Wiki 😮 Mod  | dalità prestito d (  | More     |
|-----------------------------------|-------------------|--------------------------------|---------------------|--------------------------------------------------------------|------------------------|---------------------|---------------------------|----------------------|----------|
| + Add new                         | All Refer         | ences                          | <b>•</b>            | <b>~</b>                                                     |                        |                     | Q Search                  | <del>⊊</del> Filters | III View |
| I\ All References                 |                   | AUTHORS                        | YEAR                | TITLE                                                        |                        |                     | SOURCE                    | ADDED 🔺              | FILE     |
| C Recently Added                  | □ ×               | 7                              |                     | Verbale 6. semestre - Prot. 0088414/24 del 24.07.2024        | l.                     |                     |                           | 24/07/2024           | fo       |
| Recently Read                     | <u> </u>          | 7                              |                     | Rinuncia_seduta_Lotto_2_24.07.2024 - Prot. 0085835/          | /24 del 18.07.2024     |                     |                           | 18/07/2024           | fo       |
| ☆ Favorites                       |                   | 7                              |                     | Convocazione verbale 6° semestre - Prot. 0085121-24          | del 17.07.2024_signed  |                     |                           | 17/07/2024           | fo       |
| My Publications                   |                   | 7                              |                     | Comunicazione proroga contratto                              |                        |                     |                           | 14/06/2024           | fo       |
| Unsorted  Duplicates              | ×                 | Guerra, I.; Pelizzari, E.      | 2005                | Approval plan in EDI: il futuro delle acquisizioni in biblic | oteca?                 |                     |                           | 24/05/2024           | fo       |
| 1 Trash                           | <u> </u>          | Di Girolamo, M.; Pistelli, M.  | G.                  | EDI per gli acquisti in Biblioteca: una soluzione (ancora    | a) per pochi?          |                     |                           | 22/05/2024           | Eo       |
| ų (ļ                              |                   | Elmore, Susan A; Weston, I     | Eleanor H           | Predatory Journals: What They Are and How to Avoid T         | Them                   |                     | Wikipedia                 | 22/05/2024           | Eo       |
| COLLECTIONS                       | • \$              | 7                              |                     | Predatory publishing - Wikipedia                             |                        |                     |                           | 22/05/2024           | fo       |
| Assistenza sanitaria d'Ateneo     | • 5               | 7 Consumi, Luisella; Bibliotec | ario, Sistema; 2012 | OLTRE L'OPAC nuovi strumenti per l'accesso alle risor        | SE WEB SCALE DISCOVERY |                     |                           | 15/05/2024           | fo       |
| Biblioteconomia - Articoli & mate | ria               | Vasileiou, Magdalini; Hartle   | y, Richard; Ro 2009 | An overview of the e-book marketplace                        |                        |                     | Online Information Review | 09/05/2024           | fo       |
| Gara monografie                   |                   | Z Lynch, Maggie                |                     | Distribution basics. Vendors and aggregators                 |                        |                     |                           | 09/05/2024           | fo       |
| Gara rilegature 2022-2024         | □ \$ <sup>4</sup> | 7 Mercanti, Fabio              | 2022                | Modalità prestito digitale (da 'Prestito digitale' di F. Mer | canti)                 |                     | Prestito digitale         | 01/05/2024           | fo       |
| Manualistica biblioteconomica     | <u> </u>          | Wikipedia, Da; libera, encic   | lopedia             | Data mining - Wikipedia                                      |                        |                     |                           | 22/02/2024           | fo       |
|                                   | □ \$ <sup>4</sup> | 7                              |                     | E-journal and e-book Acquisition Models                      |                        |                     |                           | 22/02/2024           | fo       |

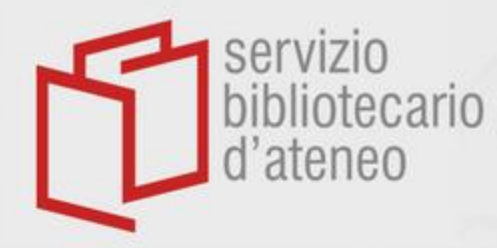

# Mendeley web LIBRARY

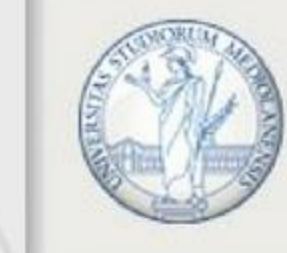

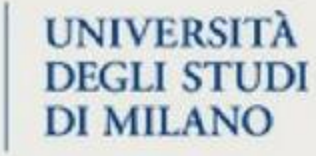

| Distribution basics 💿 Open act       | ccess- Wiki 🗴 | Capitolato. 2016 Capitolato 2016          | cquisti 🗴 | Data mining - Wiki 😮 Predatory Journal 😮 Text mining - Wiki 😮 The evolution                                 | and 🙁 🛛 Moda                        | ilità prestito d 🙁 Codici cli    | ente 🛛 🔇   | 3 More   |
|--------------------------------------|---------------|-------------------------------------------|-----------|----------------------------------------------------------------------------------------------------|-------------------------------------|----------------------------------|------------|----------|
| + Add new                            | All Refere    | nces / Costi documenti cartacei in biblio | oteca     |                                                                                                    |                                     | Q Search                         | F Filters  | III Viev |
| I\ All References                    |               | AUTHORS                                   | YEAR      |                                                                                                    | Filter by                           | Clear f                          | ilters 🔺   | FILE     |
| I Recently Added                     | □ ☆           | Getz, Malcolm; Phelps, Doug               | 1984      | Labor Costs in the Technical Operation of Three Research Libraries                                          | Authors Tag                         | js                               | 2          | fo       |
| Recently Read                        | □ ☆           | Connaway, L S; Lawrence, S R              | 2003      | A comparison of the functions and processes associated with identifying, selecting, acquiring, and or       | Coarch in outh                      | 1070                             | 0          | fo       |
| ☆ Favorites                          | □ ☆           | Shenton, Helen                            | 2003      | Life cycle collection management                                                                            | Search in auth                      | 1015                             | 0          | fo       |
| My Publications                      | □ ☆           | United Nations                            | 1976      | Η κερκυραϊκή οικογένεια Ζανδίρη στη ΒενετίαΝο Title                                                         | Bnvis, L Donornv                    | 1                                | 0          | fo       |
| Duplicates                           | □ ☆           | Leimkuhler, Ferdinand F.; Cooper, Micha   | 1971      | Cost Accounting and Analysis for University Libraries                                                       | Connaway, L S                       |                                  | 0          | fo       |
| 🛍 Trash                              | □ ☆           | Nachlas, Joel A.; Pierce, Anton R.        | 1979      | Determination of Unit Costs for Library Services                                                            | Connaway, Lynn                      | Silipigni                        | 0          | fo       |
|                                      | · ☆           | Ellis-Newman, Jennifer; Robinson, Peter   | 1998      | The cost of library services: Activity-based costing in an Australian academic library                      | Cooper, Michael I<br>Dunxtn, Peul S | D.                               | 0          | Eo       |
| COLLECTIONS                          | · ☆           | Bnvis, L Donornv; Dunxtn, Peul S          |           | Editor : Esrqnn J . Prnncv Assistant Editors : for Acquisitions Section for Cataloging and Classification   | Ellis-Newman, Je                    | ennifer                          | 0          | fo       |
| Assistenza sanitaria d'Ateneo        | □ ☆           | STEPHENS, A                               | 1988      | The application of life cycle costing in libraries                                                          | Getz, Malcolm                       | Phelos Doug                      | 0          | fo       |
| Biblioteconomia - Articoli & materia | <u></u>       | Getz, Malcolm                             | 1997      | Evaluating Digital Strategies for Storing and Retrieving Scholarly Information                              | JC                                  | purnal of Library Administration | 13/05/2020 | fo       |
| Course                               | □ ☆           | Lawrence, Stephen R.; Connaway, Lynn      | 2001      | Life cycle costs of library collections: Creation of effective performance and cost metrics for library re- | sources Co                          | ollege and Research Libraries    | 27/04/2020 | fo       |
| Gara monografie                      | □ ☆           | Morrall, John B.                          | 1960      | The Idea of Order                                                                                           | PI                                  | hilosophical Studies             | 23/04/2020 | fo       |
| Gara rilegature 2022-2024            | ☐ ☆           |                                           |           | LQCostComparison198907.pdf                                                                                  |                                     |                                  | 17/04/2020 | fo       |
| Manualistica biblioteconomica        |               |                                           |           |                                                                                                    |                                     |                                  |            |          |

① Create collection

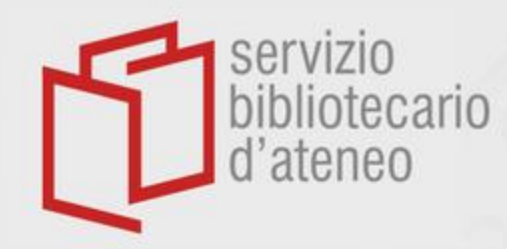

# Read / Get PDF

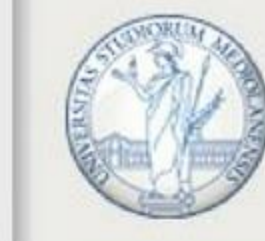

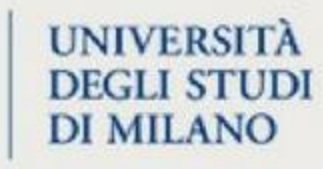

| Distribution basics 💿 Oper       | access- Wiki | An overview of the S Capitolato. 2         | 2016 🙁 | EDI per gli acquisti 😮 Data mining - Wiki 😮 Predatory Journal 😒 The evolution and                            | 🗵 Text mir  | ning - Wiki 🔘 Modalità prestito d ( | × More |
|----------------------------------|--------------|--------------------------------------------|--------|----------------------------------------------------------------------------------------------------|-------------|-------------------------------------|--------|
| + Add new                        | All Refer    | ences / Costi documenti cartacei in biblio | oteca  | Q Search = Filters III View                                                                                  | Info Annota | ations Notebook                     | ×      |
| All References                   |              | AUTHORS                                    | YEAR   | ‼ TITLE ▼                                                                                                    | JOURNAL ART | ICLE Change 🖉                       |        |
| ③ Recently Added                 |              | Getz, Malcolm; Phelps, Doug                | 1984   | Labor Costs in the Technical Operation of Three Research Libraries                                           | l ife cvcl  | le costs of library                 |        |
| Recently Read                    |              | 7 Connaway, L S; Lawrence, S R             | 2003   | A comparison of the functions and processes associated with identifying, selecting, acquiring, and orga      | collectio   | ons: Creation of effective          |        |
| ☆ Favorites                      | r            | Z Shenton, Helen                           | 2003   | Life cycle collection management                                                                             | perform     | ance and cost metrics for           |        |
| My Publications                  | ź            | 7 United Nations                           | 1976   | Η κερκυραϊκή οικογένεια Ζανδίρη στη ΒενετίαΝο Title                                                          | library re  | esources                            |        |
| Duplicates                       | ¥            | Leimkuhler, Ferdinand F.; Cooper, Micha    | 1971   | Cost Accounting and Analysis for University Libraries                                                        | 🔋 🕅 Read    | 🛎 Get PDF                           |        |
| 🛍 Trash                          | - r          | Nachlas, Joel A.; Pierce, Anton R.         | 1979   | Determination of Unit Costs for Library Services                                                             |             | RMATION                             |        |
|                                  | ź            | Ellis-Newman, Jennifer; Robinson, Peter    | 1998   | The cost of library services: Activity-based costing in an Australian academic library                       |             |                                     |        |
| COLLECTIONS                      | ¥            | Bnvis, L Donomv; Dunxtn, Peul S            |        | Editor : Esrqnn J . Prnncv Assistant Editors : for Acquisitions Section for Cataloging and Classiftcation §  | Author(s)   | Lawrence S, Connaway L, Brigham K   |        |
| Assistenza sanitaria d'Ateneo    |              | STEPHENS, A                                | 1988   | The application of life cycle costing in libraries                                                           | Year        | 2001                                |        |
| Biblioteconomia - Articoli & mat | eria         | Getz, Malcolm                              | 1997   | Evaluating Digital Strategies for Storing and Retrieving Scholarly Information                               | Month       | Add month                           |        |
| Gara monografie                  |              | Z Lawrence, Stephen R.; Connaway, Lynn     | 2001   | Life cycle costs of library collections: Creation of effective performance and cost metrics for library reso | lssue       | Auu uay                             |        |
| Gara rilegature 2022-2024        |              | 7 Morrall, John B.                         | 1960   | The Idea of Order                                                                                            | Journal ()  | -<br>College and Research Libraries |        |
| Manualistica biblioteconomica    | ¥            | 7                                          |        | LQCostComparison198907.pdf                                                                                   | Language    | -<br>Add language                   |        |
| ① Create collection              |              |                                            |        |                                                                                                    | Page(s)     | 541-550                             |        |

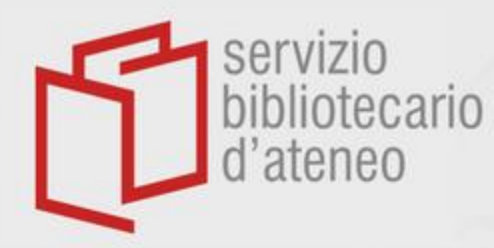

# Adding items to Mendeley

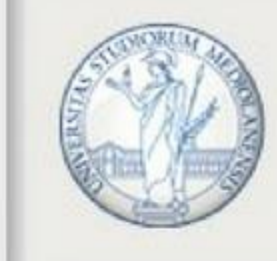

UNIVERSITÀ DEGLI STUDI DI MILANO

• We can create a new COLLECTION and drag a file into the open page

| Distribution basics (3) Open ac      | cess- Wiki 💿 An overview of the 💿 🤇 | Capitolato. 2016 💿 EDI per gli acquisti 😒 | Data mining - Wiki 😒 Predatory Journal 😒                 | The evolution and 💿 Text mining - Wiki 📀 | Modalità prestito d | More     |
|--------------------------------------|-------------------------------------|-------------------------------------------|----------------------------------------------------------|------------------------------------------|---------------------|----------|
| + Add new                            | All References / Course             |                                           |                                                          | Q S                                      | earch \Xi Filters   | III View |
| II\ All References                   |                                     |                                           |                                                          |                                          |                     |          |
| S Recently Added                     |                                     |                                           | No references in this collection                         |                                          |                     |          |
| Recently Read                        |                                     | Drag                                      | and drop PDFs here to add references to this collection. |                                          |                     |          |
| ☆ Favorites                          |                                     |                                           |                                                          |                                          |                     |          |
| My Publications                      |                                     |                                           |                                                          |                                          |                     |          |
| 🖶 Unsorted                           |                                     |                                           |                                                          |                                          |                     |          |
| Duplicates                           |                                     |                                           |                                                          |                                          |                     |          |
| 🛍 Trash                              |                                     |                                           |                                                          |                                          |                     |          |
|                                      |                                     |                                           |                                                          |                                          |                     |          |
| COLLECTIONS                          |                                     |                                           |                                                          |                                          |                     |          |
| Assistenza sanitaria d'Ateneo        |                                     |                                           |                                                          |                                          |                     |          |
| Biblioteconomia - Articoli & materia |                                     |                                           |                                                          |                                          |                     |          |
| Costi documenti cartacei in bibliote |                                     |                                           |                                                          |                                          |                     |          |
| Course                               | $\leq$                              |                                           |                                                          |                                          |                     |          |
| Gara monografie                      |                                     |                                           |                                                          |                                          |                     |          |
| Gara rilegature 2022-2024            |                                     |                                           |                                                          |                                          |                     |          |
| Manualistica biblioteconomica        |                                     |                                           |                                                          |                                          |                     |          |
| ⊕ Create collection                  |                                     |                                           |                                                          |                                          |                     |          |
|                                      |                                     |                                           |                                                          |                                          |                     |          |
|                                      |                                     |                                           |                                                          |                                          |                     |          |

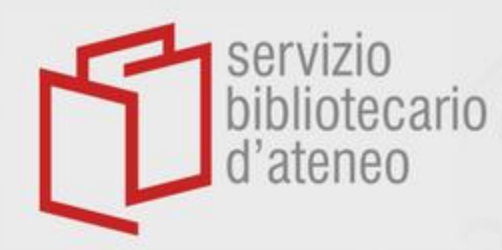

# Adding items to Mendeley

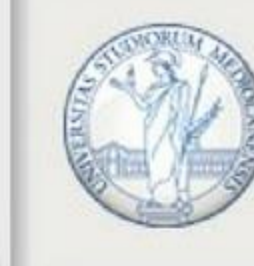

UNIVERSITÀ DEGLI STUDI DI MILANO

- + Add new can be used to:
  - import files or whole folders located on our PC;
  - import bibliographic records in BibTeX, Endnote or Ris formats;
  - import new files automatically as soon as they become part of a specially selected local folder (on desktop version only);
  - create a bibliographic record manually

|   | The evolution and revision of big deal | s: A review from | the perspective of libraries, Rodríguez-Bravo | B, Fernánde | z-Ramos A et al. 2021 Se-journal and e-book Acquisition Models                      |
|---|----------------------------------------|------------------|-----------------------------------------------|-------------|-------------------------------------------------------------------------------------|
|   | + Add new                              | All Referen      | nces                                          |             |                                                                                     |
|   | Import file(s) from computer           |                  | AUTHORS                                       | YEAR        | TITLE                                                                               |
| Ð | Import folder(s) from computer         | ☆                | Wikipedia D, libera E                         |             | Data mining - Wikipedia                                                             |
|   | Import library >                       |                  |                                               |             | E-journal and e-book Acquisition Models                                             |
|   | Watch folder                           | ы При            |                                               |             | Text mining - Wikipedia                                                             |
|   | import new files automatically.        | _ ☆              | Rodríguez-Bravo B, Fernández-Ramos A          | 2021        | The evolution and revision of big deals: A review from the perspective of libraries |
|   | Add reference manually                 | _ ☆              |                                               |             | Open access- Wikipedia                                                              |
|   | m Trash                                | □ ☆              |                                               |             | Open Access UniMi: Incontri in Biblioteca Scienze                                   |
|   |                                        | □ ☆              |                                               |             | E-Book Models & Consortial Purchasing: Benefits & Challenges                        |
|   | COLLECTIONS                            |                  |                                               |             | A Guide to Ebook Licenses Purchase Models for Libraries and Publishers              |

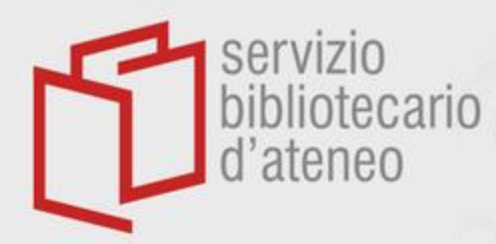

詚

 $\mathcal{O}$ 

# Managing items in Mendeley

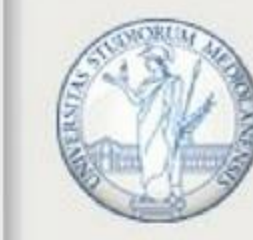

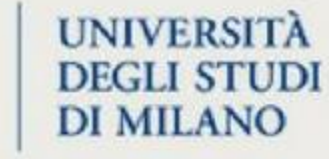

| ③ Recently Added                      | 🗹 🔹 🏠 Galimberti, Matteo; Marinoni, Nicoletta; D 2017                | Effects of limestone petrography and calcite microstructure on OPC clinker raw meals burnability                       | Mineralogy and Petrology        | 10:58      | fo |
|---------------------------------------|----------------------------------------------------------------------|----------------------------------------------------------------------------------------------------|---------------------------------|------------|----|
| Recently Read                         | V Zuffetti, Chiara; Trombino, Luca; Zembo, 2018                      | Soil evolution and origin of landscape in a late Quaternary tectonically mobile setting: The Po Plain-Northern Apen    | CATENA                          | 10:57      |    |
| ☆ Favorites                           | 🕑 • 🚖 Morabito, C.; Papazzoni, C. A.; Lehrman 2024                   | Carbonate factory response through the MECO (Middle Eocene Climate Optimum) event: Insight from the Apulia             | Sedimentary Geology             | 10:53      | fo |
| My Publication                        | 🕑 🔹 📩 Sælen, Gunnar; Spalluto, Luigi; Jensen, 2024                   | DIAGENESIS OF CARBONATE DENSITY-FLOW DEPOSITS CONTROLLED BY DIFFERENTIAL UPLIFT OF PL                                  | Journal of Sedimentary Research | 10:53      | fo |
| Duplicates                            | <ul> <li>Sanders, Cecilia B.; Eiler, John C.; Grotzi 2023</li> </ul> | Paragenesis of an Ediacaran carbonate-platform phosphorite: Constraints from optical petrography and texture-sp        | Sedimentary Geology             | 10:53      | fo |
| m Trash                               | 🕑 🔹 📩 Marini, Mattia; Felletti, Fabrizio; Milli, Salv 2016           | The thick-bedded tail of turbidite thickness distribution as a proxy for flow confinement: Examples from tertiary basi | Sedimentary Geology             | 10:52      | fo |
|                                       | Porcari, Aldostefano; Fontana, Marianna; 2022                        | Transthyretin cardiac amyloidosis                                                                                      | Cardiovascular Research         | 10:49      |    |
| COLLECTIONS                           |                                                                      | Verbale 6. semestre - Prot. 0088414/24 del 24.07.2024                                                                  |                                 | 24/07/2024 | fo |
| Assistenza sanitaria d'Ateneo         |                                                                      | Rinuncia_seduta_Lotto_2_24.07.2024 - Prot. 0085835/24 del 18.07.2024                                                   |                                 | 18/07/2024 | fo |
| Biblioteconomia - Articoli & materia  |                                                                      | Convocazione verbale 6° semestre - Prot. 0085121-24 del 17.07.2024_signed                                              |                                 | 17/07/2024 | fo |
| Costi documenti cartacei in bibliote  |                                                                      | Comunicazione proroga contratto                                                                                        |                                 | 14/06/2024 | fo |
| Gara monografie                       | Guerra, I.; Pelizzari, E. 2005                                       | Approval plan in EDI: il futuro delle acquisizioni in biblioteca?                                                      |                                 | 24/05/2024 | fo |
| Gara rilegature 2022-2024             | Di Girolamo, M.; Pistelli, M.G.                                      | EDI per gli acquisti in Biblioteca: una soluzione (ancora) per pochi?                                                  |                                 | 22/05/2024 | fo |
| Manualistica biblioteconomica         | Elmore, Susan A; Weston, Eleanor H                                   | Predatory Journals: What They Are and How to Avoid Them                                                                | Wikipedia                       | 22/05/2024 | G  |
| <ul> <li>Create collection</li> </ul> | <br>□ ● ☆                                                            | Predatory publishing - Wikipedia                                                                                       |                                 | 22/05/2024 | fo |
|                                       | <ul> <li>Consumi, Luisella; Bibliotecario, Sistema; 2012</li> </ul>  | i per l'accesso alle risorse WEB SCALE DISCOVERY                                                                       |                                 | 15/05/2024 | E. |
| GROUPS                                | ☐ ☆ Vasileiou, Magdalini; Hartley, Richard; Ro 2009                  | Add to Collection Ketplace                                                                                             | Online Information Review       | 09/05/2024 | G  |
|                                       | Lvnch. Maggie                                                        | Add to Group                                                                                                    |                                 | 09/05/2024 | E. |
|                                       |                                                                      | Remove from Collection<br>restito digitale' di F. Mercanti)                                                            | Prestito digitale               | 01/05/2024 | -0 |
|                                       | 7 references selected                                                | Organize A Mark as V Copy as V Export V Move to Trash                                                                  |                                 |            |    |

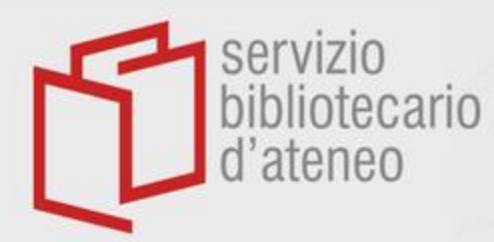

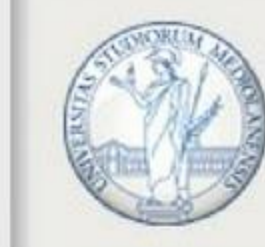

### UNIVERSITÀ DEGLI STUDI DI MILANO

| I Recently Added             | 🗌 • 🖧 Galimberti, Matteo; Marinoni, Nicoletta; D 2017                    | Effects of limestone petrography and calcite microstructure on OPC clinker raw meals burnability                       | Mineralogy and Petrology        | 10:58 | fo |
|------------------------------|--------------------------------------------------------------------------|----------------------------------------------------------------------------------------------------|---------------------------------|-------|----|
| Recently Read                | 🗌 🖒 Zuffetti, Chiara; Trombino, Luca; Zembo, 2018                        | Soil evolution and origin of landscape in a late Quaternary tectonically mobile setting: The Po Plain-Northern Apen    | CATENA                          | 10:57 |    |
| ☆ Favorites                  | 🗌 • 📩 Morabito, C.; Papazzoni, C. A.; Lehrman 2024                       | Carbonate factory response through the MECO (Middle Eocene Climate Optimum) event: Insight from the Apulia             | Sedimentary Geology             | 10:53 | fo |
| My Publications     Insorted | 📄 • 🖧 Sælen, Gunnar; Spalluto, Luigi; Jensen, 2024                       | DIAGENESIS OF CARBONATE DENSITY-FLOW DEPOSITS CONTROLLED BY DIFFERENTIAL UPLIFT OF PL                                  | Journal of Sedimentary Research | 10:53 | fo |
| Duplicates                   | Sanders, Cecilia B.; Eiler, John C.; Grotzi 2023                         | Paragenesis of an Ediacaran carbonate-platform phosphorite: Constraints from optical petrography and texture-sp        | Sedimentary Geology             | 10:53 | fo |
| 🛍 Trash                      | <ul> <li>Marini, Mattia; Felletti, Fabrizio; Milli, Salv 2016</li> </ul> | The thick-bedded tail of turbidite thickness distribution as a proxy for flow confinement: Examples from tertiary basi | Sedimentary Geology             | 10:52 | fo |
|                              | 🖌 🗹 🖓 Porcari, Aldostefano; Fontana, Marianna; 2022                      | Transthyretin cardiac amyloidosis                                                                                      | Cardiovascular Research         | 10:49 |    |

#### COLLECTIONS

卽

Assistenza sanitaria d'Ateneo

Biblioteconomia - Articoli & materia

Costi documenti cartacei in bibliote

Course

 $\mathcal{O}$ 

Gara monografie

Gara rilegature 2022-2024

Manualistica biblioteconomica

#### ① Create collection

| GROUPS<br>• Create group |                      |            | Favorite<br>Unfavorite<br>Read<br>Unread |                                  |
|--------------------------|----------------------|------------|------------------------------------------|----------------------------------|
| 4                        | 1 reference selected | Organize 🗸 | Mark as 🔨                                | Copy as V Export V Move to Trash |

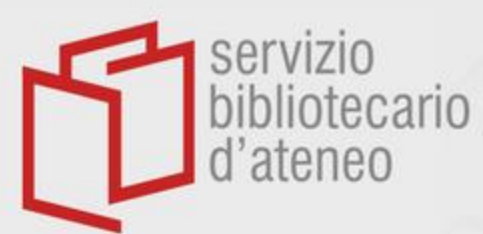

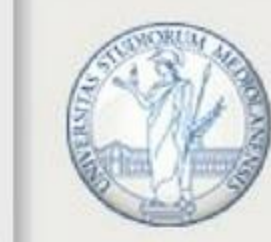

### UNIVERSITÀ DEGLI STUDI DI MILANO

|     | al References  |     |   |   |                                                      |                                                                                                    |                                 |       |    |
|-----|----------------|-----|---|---|------------------------------------------------------|----------------------------------------------------------------------------------------------------|---------------------------------|-------|----|
| © F | Recently Added |     | • | Å | Galimberti, Matteo; Marinoni, Nicoletta; D 2017      | Effects of limestone petrography and calcite microstructure on OPC clinker raw meals burnability                       | Mineralogy and Petrology        | 10:58 | fo |
|     | Recently Read  |     |   | ☆ | Zuffetti, Chiara; Trombino, Luca; Zembo, 2018        | Soil evolution and origin of landscape in a late Quaternary tectonically mobile setting: The Po Plain-Northern Apen    | CATENA                          | 10:57 |    |
| ☆ F | avorites       |     | • | ☆ | Morabito, C.; Papazzoni, C. A.; Lehrman 2024         | Carbonate factory response through the MECO (Middle Eocene Climate Optimum) event: Insight from the Apulia             | Sedimentary Geology             | 10:53 | fo |
|     | Insorted       | - 🗸 | • | ☆ | Sælen, Gunnar; Spalluto, Luigi; Jensen, 2024         | DIAGENESIS OF CARBONATE DENSITY-FLOW DEPOSITS CONTROLLED BY DIFFERENTIAL UPLIFT OF PL                                  | Journal of Sedimentary Research | 10:53 | fo |
|     | ouplicates     |     | • | Å | Sanders, Cecilia B.; Eiler, John C.; Grotzi 2023     | Paragenesis of an Ediacaran carbonate-platform phosphorite: Constraints from optical petrography and texture-sp        | Sedimentary Geology             | 10:53 | fo |
| ΰT  | rash           |     | • | ☆ | Marini, Mattia; Felletti, Fabrizio; Milli, Salv 2016 | The thick-bedded tail of turbidite thickness distribution as a proxy for flow confinement: Examples from tertiary basi | Sedimentary Geology             | 10:52 | fo |
|     |                |     |   | ☆ | Porcari, Aldostefano; Fontana, Marianna; 2022        | Transthyretin cardiac amyloidosis                                                                                      | Cardiovascular Research         | 10:49 |    |
|     |                |     |   |   |                                                      |                                                                                                    |                                 |       |    |

#### COLLECTIONS

- Assistenza sanitaria d'Ateneo
- Biblioteconomia Articoli & materia
- Costi documenti cartacei in bibliote
- Course
- Gara monografie
- Gara rilegature 2022-2024
- Manualistica biblioteconomica
- ① Create collection
- GROUPS
- ⊕ Create group
- Q

詚

|                      |              | Formatted<br>Citation C<br>LaTeX Citation C                                                                     | tri C    |               |
|----------------------|--------------|----------------------------------------------------------------------------------------------------|----------|---------------|
|                      |              | BibTeX Entry<br>Change Citation Style<br>Currently selected:<br>Chicago Manual of Style 17th (<br>(author-date) | dition   |               |
| 1 reference selected | Organize 🗸 🗌 | fark as 🗸 Copy as 🔨                                                                                             | Export 🗸 | Move to Trash |

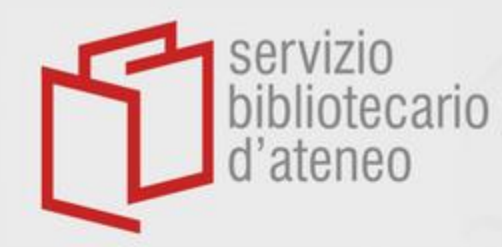

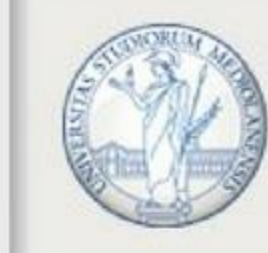

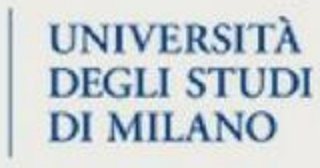

|          | • | ☆                           | Morabito C, Papazzoni C, Lehrmann D, P      | 2024 | Carbonate factory response through the MECO (Middle Eocene Climate Optimum) event: Insight from the Apulia          | Sedimentary Geology             |
|----------|---|-----------------------------|---------------------------------------------|------|----------------------------------------------------------------------------------------------------|---------------------------------|
| <b>~</b> | • | $\overset{\wedge}{\bowtie}$ | Sælen G, Spalluto L, Jensen N, Grunnale     | 2024 | DIAGENESIS OF CARBONATE DENSITY-FLOW DEPOSITS CONTROLLED BY DIFFERENTIAL UPLIFT OF PL                               | Journal of Sedimentary Research |
|          | • | $\overset{\wedge}{\bowtie}$ | Sanders C, Eiler J, Grotzinger J            | 2023 | Paragenesis of an Ediacaran carbonate-platform phosphorite: Constraints from optical petrography and texture-sp     | Sedimentary Geology             |
|          | • | $\overset{\wedge}{\bowtie}$ | Zuffetti C, Trombino L, Zembo I, Bersezio R | 2018 | Soil evolution and origin of landscape in a late Quaternary tectonically mobile setting: The Po Plain-Northern Apen | CATENA                          |
|          | • | ☆                           | Galimberti M, Marinoni N, Della Porta G,    | 2017 | Effects of limestone petrography and calcite microstructure on OPC clinker raw meals burnability                    | Mineralogy and Petrology        |

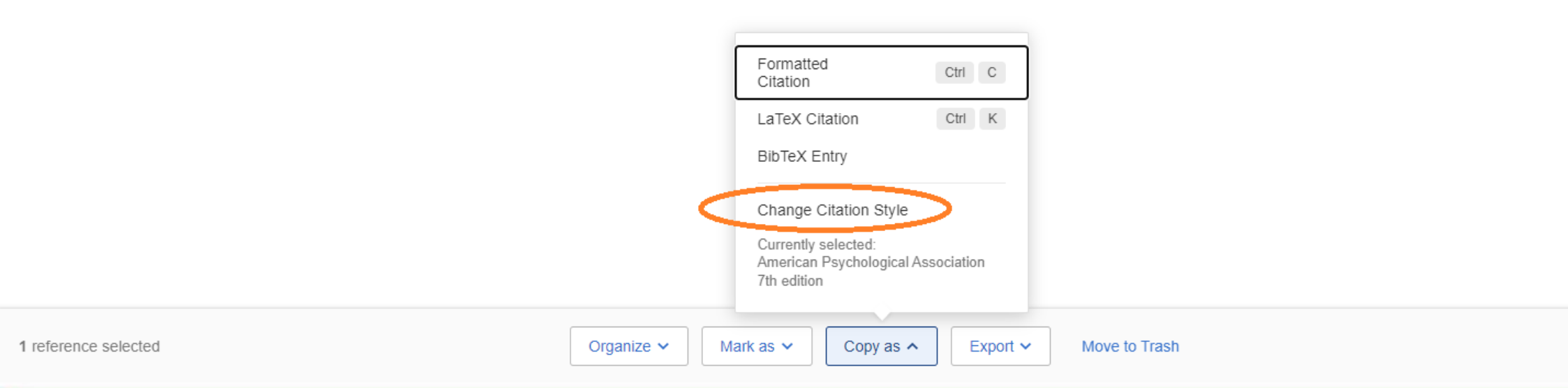

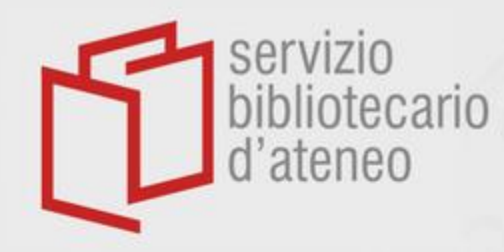

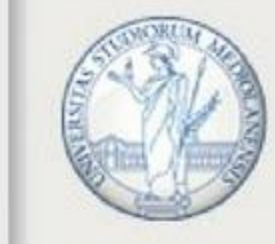

### UNIVERSITÀ DEGLI STUDI DI MILANO

| Preferences                       | ×                                                                                                    | evolutio | evolution and revision of big deals: A review from the pe |  |  |
|-----------------------------------|----------------------------------------------------------------------------------------------------|----------|-----------------------------------------------------------|--|--|
|                                   |                                                                                                    | -        |                                                           |  |  |
| Watched Folder                    | Formatted Citation Style                                                                                                    | EAR      | TITLE                                                     |  |  |
| Only available in the desktop app | Copy any reference from your library and cite it in your preferred format. Select the citation style that best matches your output.    | )22      | Transthyretin cardiac amyloidosis                         |  |  |
| 99 Formatted Citation Style       | Learn more about citation styles <a>&gt;</a>                                                                                           | )16      | The thick-bedded tail of turbidite thickness dis          |  |  |
| 뽔 Groups                          | CURRENT CITATION STYLE                                                                                                    | )24      | Carbonate factory response through the MEC                |  |  |
|                                   | American Psychological Association 7th edition                                                                                         | )24      | DIAGENESIS OF CARBONATE DENSITY-FL                        |  |  |
|                                   | American Psychological Association 7th edition<br>American Medical Association 11th edition                                            | )23      | Paragenesis of an Ediacaran carbonate-platfo              |  |  |
| (                                 | American Sociological Association 6th edition<br>Associação Brasileira de Normas Técnicas (Português - Brasil)                         | )18      | Soil evolution and origin of landscape in a late          |  |  |
|                                   | American Political Science Association<br>Chicago Manual of Style 17th edition (author-date)<br>Cite Them Right 12th edition - Harvard | 017      | Effects of limestone petrography and calcite r            |  |  |
|                                   | IEEE<br>Nature                                                                                                    |          |                                                           |  |  |
|                                   | Vancouver                                                                                                    |          |                                                           |  |  |
|                                   | Get Mendeley Cite                                                                                                    |          |                                                           |  |  |
|                                   |                                                                                                    |          |                                                           |  |  |
|                                   |                                                                                                    |          |                                                           |  |  |
|                                   |                                                                                                    |          |                                                           |  |  |
|                                   |                                                                                                    |          |                                                           |  |  |

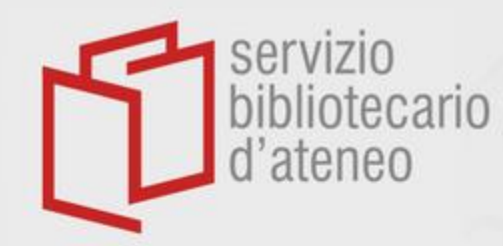

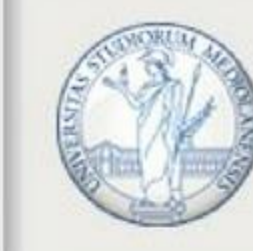

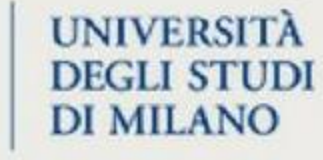

|   | • | ☆                           | Marini M, Felletti F, Milli S, Patacci M    | 2016 | The thick-bedded tail of turbidite thickness distribution as a proxy for flow confinement: Examples from tertiary basi | Sedimentary Geology            |
|---|---|-----------------------------|---------------------------------------------|------|----------------------------------------------------------------------------------------------------|--------------------------------|
|   | • | ☆                           | Morabito C, Papazzoni C, Lehrmann D, P      | 2024 | Carbonate factory response through the MECO (Middle Eocene Climate Optimum) event: Insight from the Apulia             | Sedimentary Geology            |
| ~ | • | 샀                           | Sælen G, Spalluto L, Jensen N, Grunnale     | 2024 | DIAGENESIS OF CARBONATE DENSITY-FLOW DEPOSITS CONTROLLED BY DIFFERENTIAL UPLIFT OF PL                                  | Journal of Sedimentary Researc |
|   | • | ☆                           | Sanders C, Eiler J, Grotzinger J            | 2023 | Paragenesis of an Ediacaran carbonate-platform phosphorite: Constraints from optical petrography and texture-sp        | Sedimentary Geology            |
|   | • | $\overset{\wedge}{\bowtie}$ | Zuffetti C, Trombino L, Zembo I, Bersezio R | 2018 | Soil evolution and origin of landscape in a late Quaternary tectonically mobile setting: The Po Plain-Northern Apen    | CATENA                         |
|   | • | ☆                           | Galimberti M, Marinoni N, Della Porta G,    | 2017 | Effects of limestone petrography and calcite microstructure on OPC clinker raw meals burnability                       | Mineralogy and Petrology       |

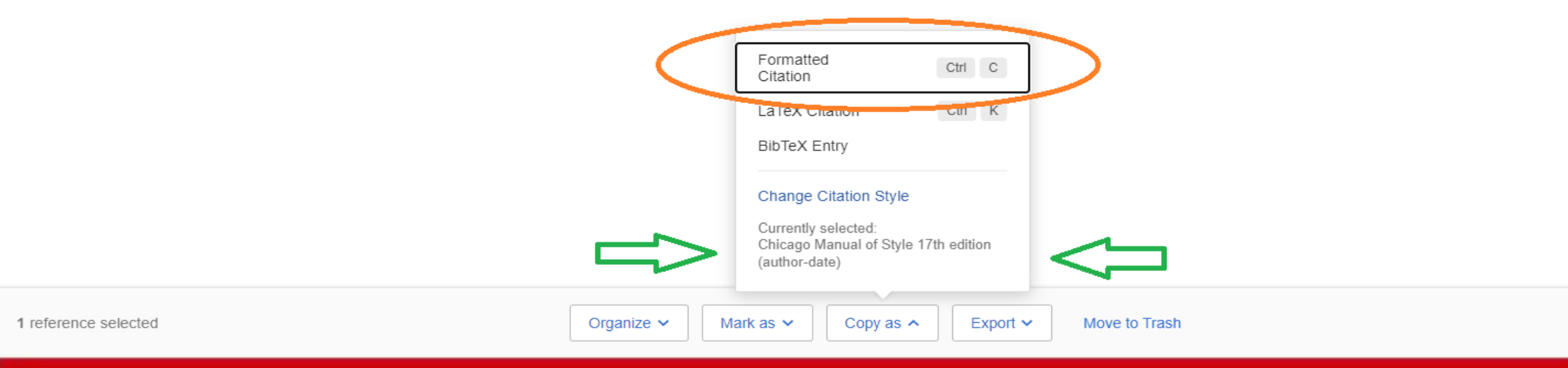

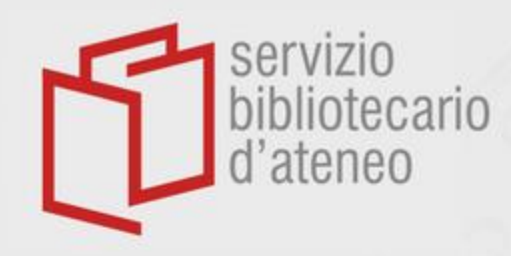

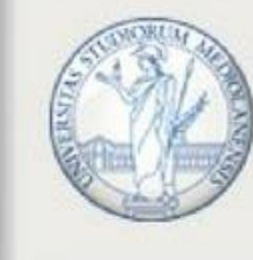

UNIVERSITÀ DEGLI STUDI DI MILANO

Sælen, Gunnar, Luigi Spalluto, Niels B.O. Jensen, Ivar Grunnaleite, Atle Jørgen Hestad Sande, Per Olav Eide Svendsen, Gaetano Osso, Nicola Paoli, and Michael R. Talbot. 2024. "DIAGENESIS OF CARBONATE DENSITY-FLOW DEPOSITS CONTROLLED BY DIFFERENTIAL UPLIFT OF PLATFORM SEGMENTS: EXAMPLES FROM THE CRETACEOUS OF THE GARGANO PROMONTORY, ITALY." *Journal of Sedimentary Research* 94 (1): 1–36. https://doi.org/10.2110/jsr.2020.062.

🔓 (CTRL) 🔻

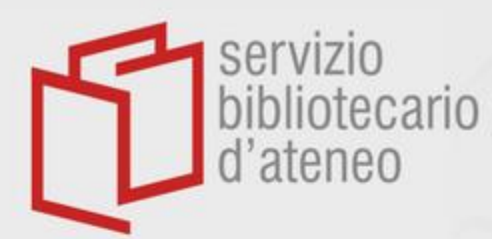

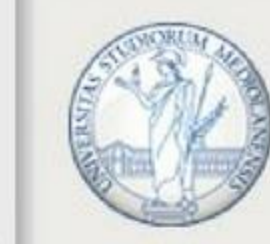

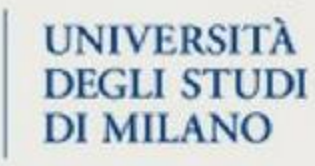

| Recently Added               | • ☆ | Galimberti, Matteo; Marinoni, Nicoletta; D 2017      | Effects of limestone petrography and calcite microstructure on OPC clinker raw meals burnability                       | Mineralogy and Petrology        | 10:58 | fo |
|------------------------------|-----|------------------------------------------------------|----------------------------------------------------------------------------------------------------|---------------------------------|-------|----|
| Recently Read                | □ ☆ | Zuffetti, Chiara; Trombino, Luca; Zembo, 2018        | Soil evolution and origin of landscape in a late Quaternary tectonically mobile setting: The Po Plain-Northern Apen    | CATENA                          | 10:57 |    |
| ☆ Favorites                  | • ¥ | Morabito, C.; Papazzoni, C. A.; Lehrman 2024         | Carbonate factory response through the MECO (Middle Eocene Climate Optimum) event: Insight from the Apulia             | Sedimentary Geology             | 10:53 | fo |
| My Publications     Unsorted | • ¥ | Sælen, Gunnar; Spalluto, Luigi; Jensen, 2024         | DIAGENESIS OF CARBONATE DENSITY-FLOW DEPOSITS CONTROLLED BY DIFFERENTIAL UPLIFT OF PL                                  | Journal of Sedimentary Research | 10:53 | fo |
| Duplicates                   | • ¥ | Sanders, Cecilia B.; Eiler, John C.; Grotzi 2023     | Paragenesis of an Ediacaran carbonate-platform phosphorite: Constraints from optical petrography and texture-sp        | Sedimentary Geology             | 10:53 | fo |
| m Trash                      | • X | Marini, Mattia; Felletti, Fabrizio; Milli, Salv 2016 | The thick-bedded tail of turbidite thickness distribution as a proxy for flow confinement: Examples from tertiary basi | Sedimentary Geology             | 10:52 | fo |
|                              | ✓ ☆ | Porcari, Aldostefano; Fontana, Marianna; 2022        | Transthyretin cardiac amyloidosis                                                                                      | Cardiovascular Research         | 10:49 |    |

#### COLLECTIONS

詚

Assistenza sanitaria d'Ateneo

Biblioteconomia - Articoli & materia

Costi documenti cartacei in bibliote

Course

 $\mathcal{O}$ 

Gara monografie

Gara rilegature 2022-2024

Manualistica biblioteconomica

#### ① Create collection

| GROUPS<br>Treate group |                      |                      | BibTeX (*.bib)<br>EndNote XML - EndNote v8, X1 to X3 (*.xml)<br>Microsoft Word (*.xml)<br>RIS - Research Information Systems (*.ris) |
|------------------------|----------------------|----------------------|----------------------------------------------------------------------------------------------------|
|                        | 1 reference selected | Organize 🗸 Mark as 🗸 | Copy as V Export A Move to Trash                                                                                                    |

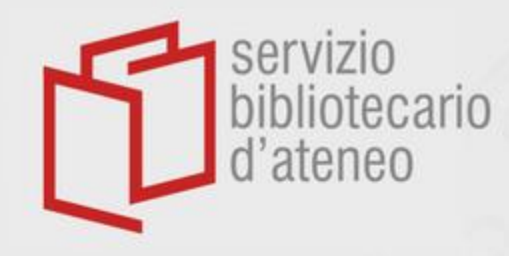

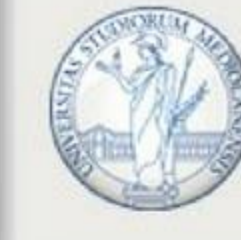

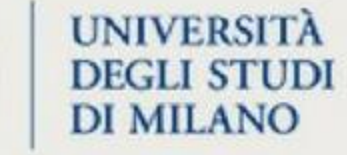

A full-text document in pdf format can be attached to its previously imported bibliographic record

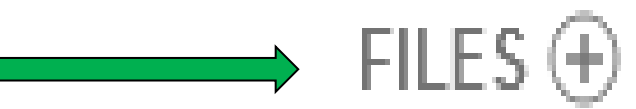

Records and documents can be imported directly from web pages making use of <u>Web Importer</u> functionality

Abstracts might be left out when importing from *PubMed*, *Web of Science* and *Scopus* 

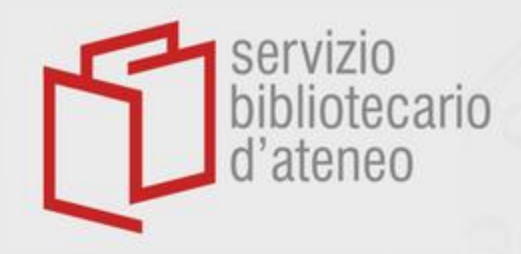

# Web importer https://www.mendeley.com/reference-management/web-importer

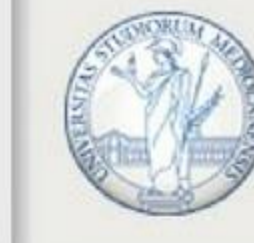

### UNIVERSITÀ **DEGLI STUDI DI MILANO**

### Welcome to Mendeley

Search for and add articles to your library

| Se   | arch for artic | les. |           |   |         |   |                      | Search |
|------|----------------|------|-----------|---|---------|---|----------------------|--------|
| Try: | COVID-19       | 1    | Bioenergy | I | Obesity | 1 | Intrinsic Motivation |        |

Try the desktop app to manage your library Download Mendeley Reference Manager

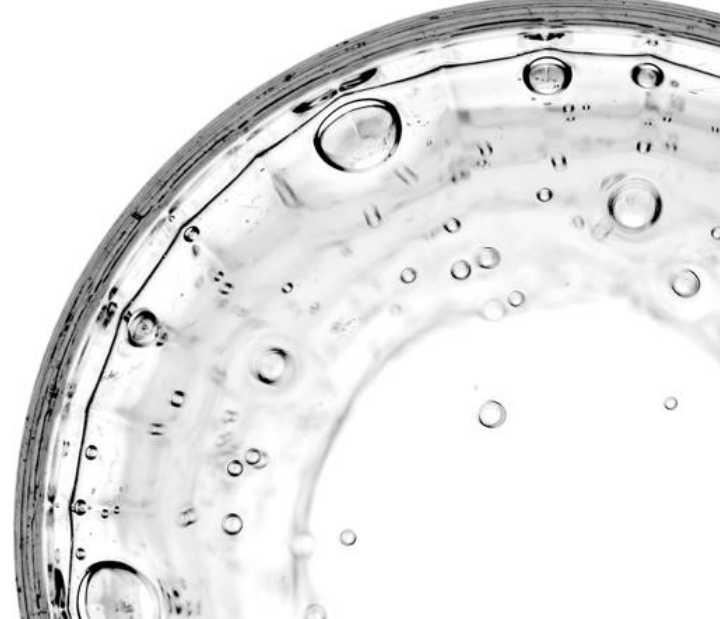

|                      | Mendeley Supports Responsible Shari | ing 💙 Learn how you can sh | are               |
|----------------------|-------------------------------------|----------------------------|-------------------|
| <br>Products         | Support                             | About Us                   | Downloads         |
| Reference Management | Help Guides                         | About Us                   | Reference Manager |
| <br>Datasets         | Citation Guides                     | Work at Mendeley           | Web Importer      |
| Premium Packages     | Support Center                      | Contact Us                 | Citation Plug-in  |
|                      | Release Notes                       | Accessibility              |                   |
|                      |                                     | Blog                       |                   |
|                      |                                     | Advisor Community          |                   |
|                      |                                     | Developers                 |                   |
|                      |                                     | Privacy Principles         |                   |

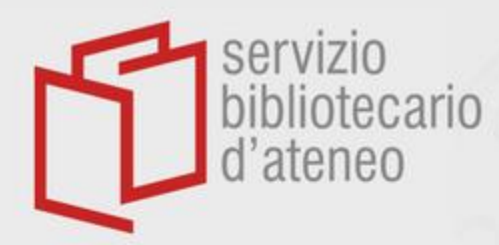

# Web importer

https://www.mendeley.com/reference-management/web-importer

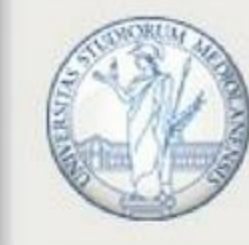

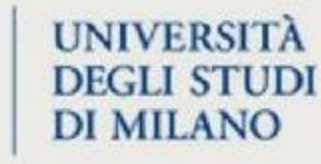

### Rendeley

Library 🛛 Fabio Bottazzi 💷 Search Mendeley Reference Manager Mendeley Cit Web Importer Premium Datasets

### **Mendeley Reference** Manager

Mendeley Reference Manager simplifies your workflow, so you can focus on achieving your goals.

**Download Now** 

| Library No.               | lebcok         |                                 |      |                                                                                   | R                   | 🖇 🍯 Tho  | × same |
|---------------------------|----------------|---------------------------------|------|-----------------------------------------------------------------------------------|---------------------|----------|--------|
| + Add new                 | All References |                                 |      |                                                                                   | Q. Search T         |          |        |
| I\ All References         |                | AUTHORS                         | YEAR | TITLE                                                                             | SOURCE              | ADDED -  | FILE   |
| ③ Recently Added          | • ☆ 0          | Amina Helmi, Jovan Veljan       | 2017 | A box full of chocolates: The rich structure of the nearby stellar halo revealing | Astrophysics        | 08/04/19 | e      |
| 日 Recently Read           | • ☆ (          | N. Canac, K. N. Abazajian       | 2016 | Observational Signatures of Gamma Rays from Bright Blazars and Wakefield          | High Energy Astro   | 07/04/19 | 6      |
| My Publications     Trash | * 0            | L. Chen, A. Kospal, et al.      | 2017 | A study of dust properties in the inner sub-au region of the Herbig Ae star HD    | Solar and Stellar   | 07/04/19 | Ē      |
|                           | * 0            | F. Spoto, P. Tanga, et al.      | 2015 | The HI Distribution Observed toward a Halo Region of the Milky Way                | Astrophysics        | 07/04/19 | ۸      |
| COLLECTIONS               | * 0            | S. Bouquillon, J. Desmars,      | 2016 | Halpha imaging observations of early-type galaxies from the ATLASSD survey        | Instrumentation an  | 07/04/19 | ٢      |
| Metamorphic Principles    | ± 0            | M. Fumagalli, A. Boselli et al. | 2017 | Cosmic-ray Antimatter                                                             | Astronomical Jour   | 07/04/19 | 8      |
| New Collection            | \$ C           | C Guerlin, P Wolf, et al.       | 2015 | Interactions between multiple supermassive black holes in galactic nuclei: a s    | New Astronomy       | 06/04/19 | 2      |
|                           | \$ C           | N.C. Santos, S.C. Barros,       | 2016 | Upper Limits to Magnetic Fields in the Outskirts of Galaxies                      | Space Science       | 06/04/19 | e      |
| PRIVATE GROUPS            | • ☆ (          | D. Berge, S. Bernhard, et al.   | 2017 | Atomic Clock Ensemble in Space (ACES) data analysis                               | Earth and Planetary | 06/04/19 | 2      |
| UCL Medicine Lab          | ☆ (            | K. Dutson, J. Dyks, et al.      | 2015 | Search of extended or delayed TeV emission from GRBs with HAWC                    | High Energy Astro   | 06/04/19 | e      |
| New Group                 | ☆ (            | M. Knight, C. Snodgrass         | 2016 | Ground-based astrometry calibrated by Gala DR1: new perspectives in astero        | Solar and Stellar   | 06/04/19 | e      |
|                           | \$ C           | N. Canac, K. N. Abazajian       | 2017 | Gemini and Lowell Observations of 67PIChuryumov-Gerasimenko During the            | Astrophysics        | 06/04/19 | 8      |
|                           | • ☆ 0          | L. Chen, A. Kospel, et al.      | 2015 | Observational Signatures of Gamma Rays from Bright Blazars and Wakefield          | Instrumentation an  | 06/04/19 | 8      |

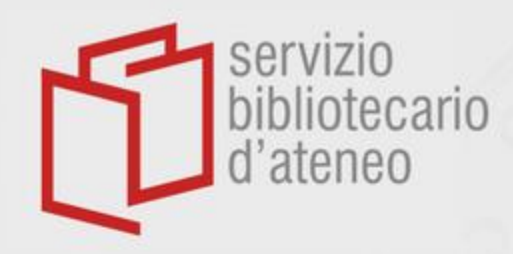

# Web importer

https://www.mendeley.com/reference-management/web-importer

Datasets

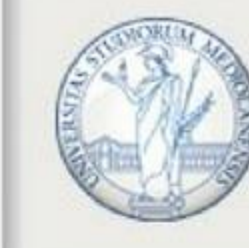

UNIVERSITÀ DEGLI STUDI DI MILANO

Mendeley Reference Manager Mendeley Cite

Web Importer Premium

Mendeley Web Importer

Import papers, web pages and other documents directly into your reference library from search engines and academic databases. Mendeley Web Importer is available for all major web browsers.

**Get Web Importer for Chrome** 

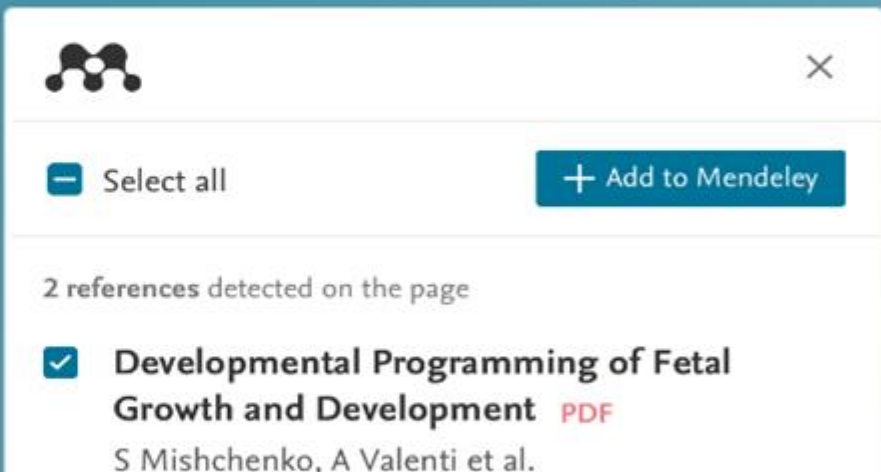

American Journal of Obstetrics and Gynecology, 2016

Fetal growth velocity: the NICHD fetal growth studies conducted in 2019 Q1 PDF

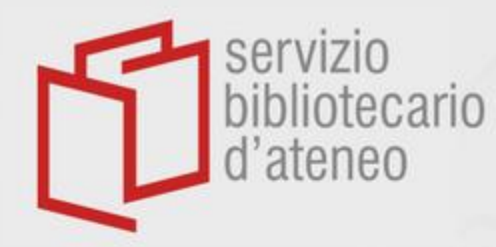

# Web importer

https://www.mendeley.com/reference-management/web-importer

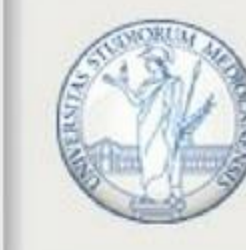

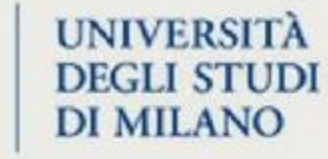

Scopri Estensioni Temi

Q Cerca estensioni e temi

Aggiungi

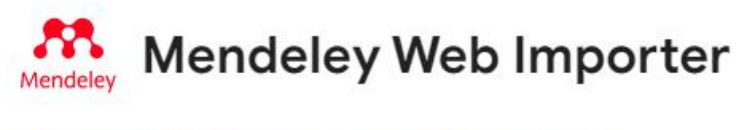

Ø www.mendeley.com 2,6 ★ (2.055 valutazioni)

Estensione Lavo

Lavoro e pianificazione 2.000.000 utenti

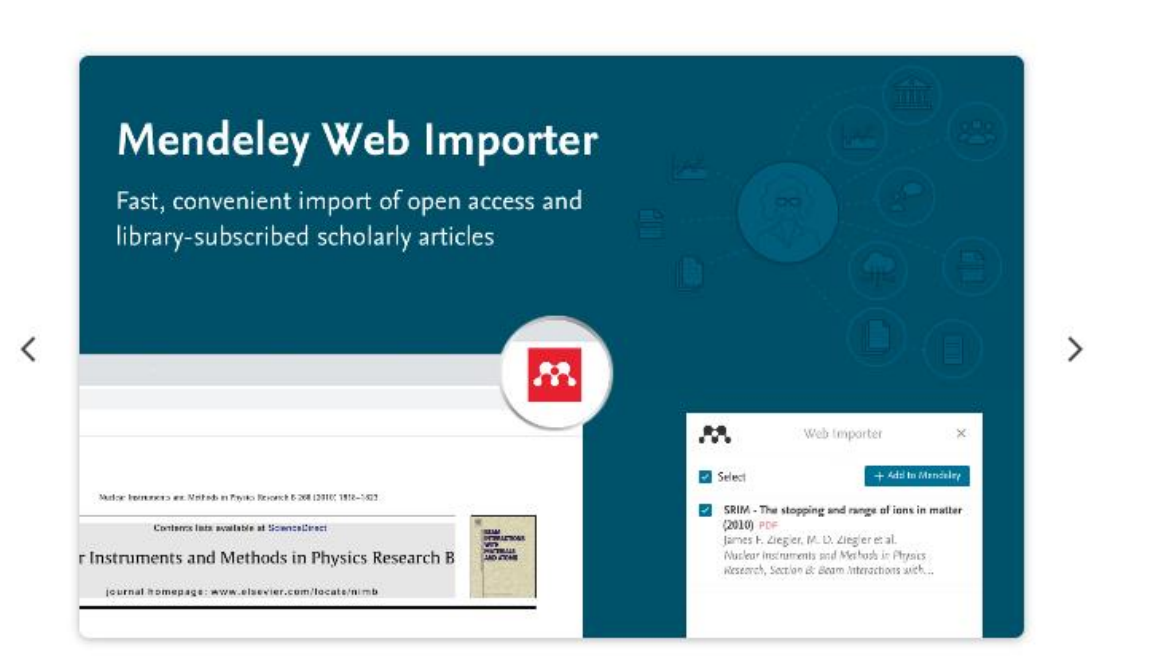

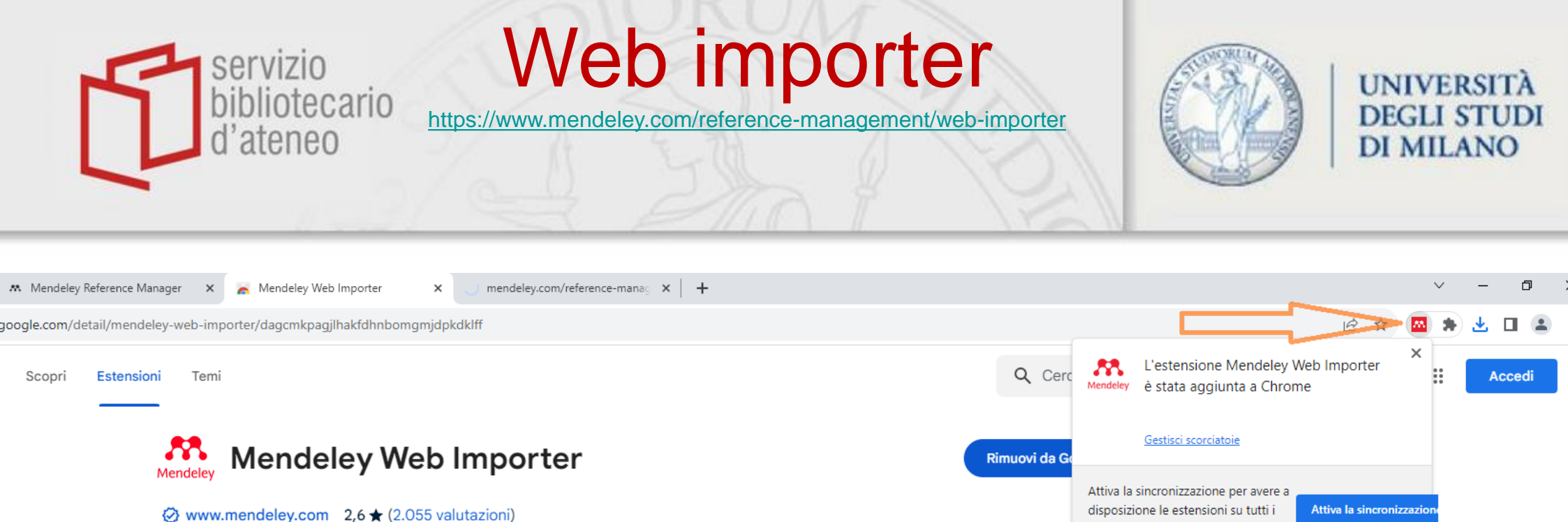

tuoi computer

| Mendeley web importer                                                               |                                                                                                    |
|-------------------------------------------------------------------------------------|----------------------------------------------------------------------------------------------------|
| Fast, convenient import of open access and<br>library-subscribed scholarly articles |                                                                                                    |
|                                                                                     |                                                                                                    |
|                                                                                     | Web Importer ×                                                                                                    |
| Nuclear Instruments and Northol in Physics Research B 381 (2010; 1916-503)          | <ul> <li>Select + 4dd in Outpristary</li> <li>SRIM-The stopping and range of ions in matter<br/>(2010) FOF<br/>James F. Ziegler, M. D. Ziegler et al.<br/>Nucleor interments and Methods in Physics<br/>Research, Socilon &amp; Born Interactions with</li> </ul> |

Estensione

Lavoro e pianificazione 2.000.000 utenti

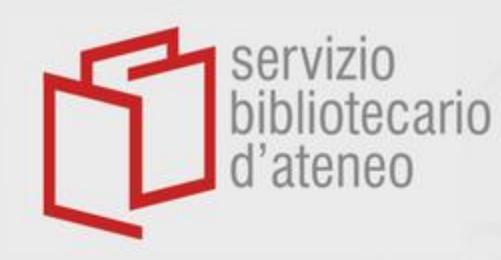

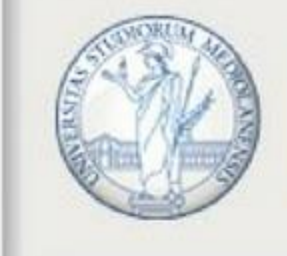

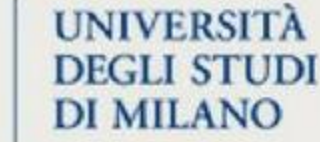

•Employ Web importer to import items directly.

•It should also be possible to import pdf documents, when available (even though it might sometimes be necessary to download them locally before importing).

•Don't forget to **synchronize** after enlarging your library.

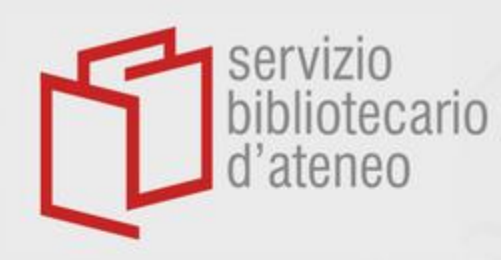

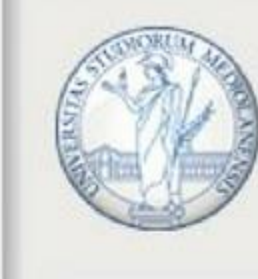

UNIVERSITÀ DEGLI STUDI DI MILANO

|                                                 |                                                        |                    |                   |                                                                                         | 512:           |
|-------------------------------------------------|--------------------------------------------------------|--------------------|-------------------|-----------------------------------------------------------------------------------------|----------------|
| An official website of the United States g      | overnment <u>Here's how you know</u>                   |                    |                   | Estensioni                                                                              | × Estensioni   |
| NIH National Libra                              | ary of Medicine                                        |                    | Log in            | Accesso completo<br>Queste estensioni possono vedere e modifi<br>informazioni sul sito. | care le        |
|                                                 |                                                        |                    | (                 | Mendeley Web Importer 🛛 📮                                                               | :              |
|                                                 | pneumonia                                              | ×                  | < Search          | Gestisci estensioni                                                                     |                |
|                                                 | Advanced                                               |                    | User Guide        |                                                                                         |                |
| Search results                                  | S                                                      | ave Email Send to  | Display options 🛱 |                                                                                         |                |
|                                                 |                                                        |                    |                   |                                                                                         |                |
| Review > Clin Microbiol Infec                   | t. 2001 Nov;7(11):581-8. doi: 10.1046/j.1198-743x.2001 | .00328.x. FULL TEX |                   |                                                                                         |                |
| Pneumonia in the                                | elderly                                                | OPEN               | ACCESS            |                                                                                         |                |
| B A Cunha <sup>1</sup>                          |                                                        | ßtrov              | rami              |                                                                                         | NEXT RESULT    |
| Affiliations + expand                           |                                                        | ACTIONS            |                   |                                                                                         | 3 of 516,597 🖌 |
| PMID: 11737082 DOI: 10.1046/j.1<br>Free article | 198-743x.2001.00328.x                                  | 66                 | Cite              |                                                                                         |                |

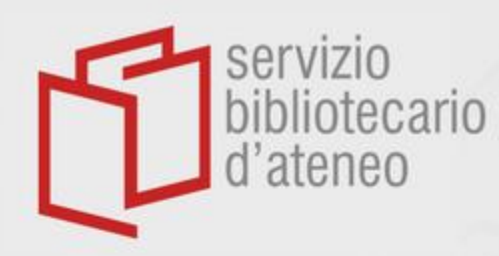

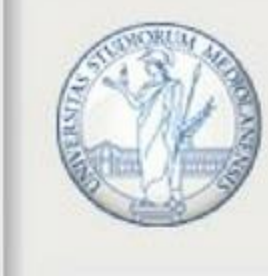

### UNIVERSITÀ DEGLI STUDI DI MILANO

An official website of the United States government Here's how you know

| NIH National Libr                                                                                          | ary of Medicine                                                                                                    |                                            |                                                      |         | Mendeley     ×                                                                                                    |
|----------------------------------------------------------------------------------------------------|----------------------------------------------------------------------------------------------------|--------------------------------------------|------------------------------------------------------|---------|----------------------------------------------------------------------------------------------------|
| National Center for Bio                                                                                    | otechnology Information                                                                                                    |                                            |                                                      |         | Select All Course ~ Add                                                                                              |
| Pub Med <sup>®</sup>                                                                                       | pneumonia                                                                                                    |                                            | ×                                                    | Search  | Add references to Clear all                                                                                          |
| Search results                                                                                             | S                                                                                                    | Save Email                                 | Send to [                                            |         | COLLECTIONS Course                                                                                                   |
| Review > Clin Microbiol Infe                                                                               | ct. 2001 Nov;7(11):581-8. doi: 10.1046/j.1198-743x.2001                                                                                                    | 1.00328.x.                                 | FULL TEXT                                            |         |                                                                                                    |
| B A Cunha 1                                                                                                | elderly                                                                                                    |                                            | ßtrova                                               | mi      | hospital-acquired pneumonia in older<br>patients PDF<br>A. Putot, J. Tetu et al.                                     |
| Affiliations + expand<br>PMID: 11737082 DOI: 10.1046/j.<br>Free article                                    | 1198-743x.2001.00328.x                                                                                                    |                                            |                                                      | ite     | European Journal of Clinical Microbiology and<br>Infectious Diseases, 35, 3, 3 2016<br>View PDF                      |
| Abstract                                                                                                   | act infactions in olderly nationts. The pathogens respo                                                                                                    | ncible for                                 | ☐ Coll                                               | ections | Clinical characteristics of nursing home-<br>acquired pneumonia in elderly patients<br>admitted to a Korean teaching |
| pneumonias in the elderly are the<br>disease and/or impaired host def<br>mortality and morbidity compare   | same as in younger adults. Because of associated card<br>enses, pneumonia in elderly patients is associated with<br>d to younger patients. The clinical importance of pneur | liopulmonary<br>increased<br>monias in the | SHARE                                                | f Ø     | hospital PDF<br>Seong Joo Koh, Jong Hoo Lee<br>Korean Journal of Internal Medicine, 30, 5, 9 2015                    |
| elderly relates to age-dependent<br>Pneumonias in the elderly may be<br>acquisition, i.e. community-acquir | and pathologic changes in the immune system as well<br>classified, for clinical purposes, according to their loca<br>ed pneumonias, nursing home-acquired pneumonias,       | PAGE NAVI                                  | FB Fabio<br>fabio.bottazzi@unimi.it View Library ··· |         |                                                                                                    |
| acquired pneumonias. The clinica<br>pre-existing cardiopulmonary dis                                       | l presentation of pneumonias in the elderly may be diff<br>ease that mimics pneumonia. This review discusses the                                                            | ficult, due to<br>diagnostic               | < Title 8                                            | authors |                                                                                                    |

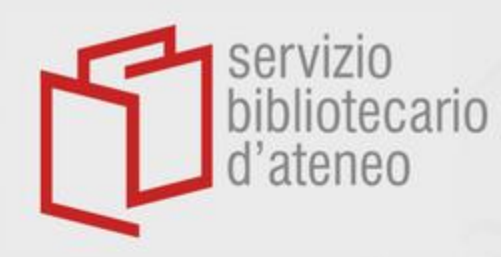

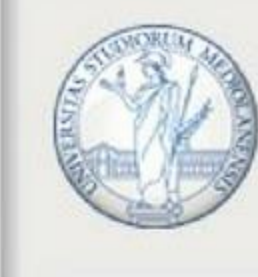

### UNIVERSITÀ DEGLI STUDI DI MILANO

An official website of the United States government Here's how you know.

| NIH National Lib                                                                   | Mendeley ×                                                                             |                                                       |                                                             |
|------------------------------------------------------------------------------------|----------------------------------------------------------------------------------------|-------------------------------------------------------|-------------------------------------------------------------|
| National Center for B                                                              | Biotechnology Information                                                              |                                                       | < Cancel edits Course ~ Add                                 |
| Publed®                                                                            | pneumonia<br>Advanced                                                                  | X Search<br>User Guide                                | REFERENCE TYPE Journal Article                              |
| Search results                                                                     | Save Email                                                                             | Send to Display options 🔅                             | Impact of microbiological samples in the hospital r         |
| Review > Clin Microbiol In<br>Pneumonia in th                                      | fect. 2001 Nov;7(11):581-8. doi: 10.1046/j.1198-743x.2001.00328.x.<br><b>e elderly</b> | FULL TEXT LINKS<br>ELSEVIER<br>OPEN ACCESS<br>Trovami | AUTHORS Putot, A. Tetu, J. Perrin, S. Bailly, H. Piroth, L. |
| B A Cunha<br>Affiliations + expand<br>PMID: 11737082 DOI: 10.1046,<br>Free article | /j.1198-743x.2001.00328.x                                                              | ACTIONS                                               | Enter authors on separate lines PUBLICATION DETAILS Journal |
| Abstract                                                                           |                                                                                        | □ Collections                                         | European Journal of Clinical Microbiology and Infectio      |

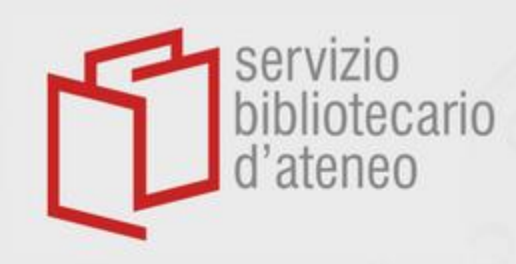

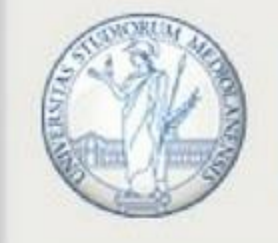

UNIVERSITÀ DEGLI STUDI DI MILANO

Mendeley Web Importer may not work with some databases and e-journals.

In that case records can be imported by being previously saved locally as RIS files.

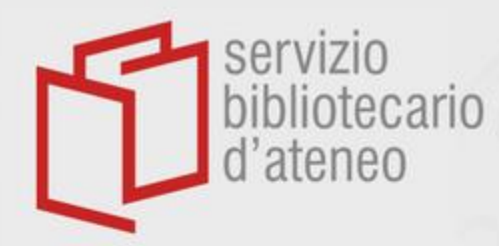

詚

 $\mathcal{O}$ 

**Duplicates** 

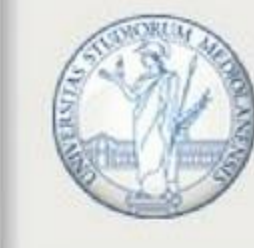

UNIVERSITÀ DEGLI STUDI DI MILANO

# Mendeley automatically warns whenever a file is being duplicated

| \ All References                  |         |                                         |      |                                                                                  |                        |
|-----------------------------------|---------|-----------------------------------------|------|----------------------------------------------------------------------------------|------------------------|
| ③ Recently Added                  | - • ¥   | Tartarotti P, Festa A, Bale             | 2017 | Record of Jurassic mass transport processes through the orogenic cycle: $\ldots$ | Lithosphere            |
| Recently Read                     | T       | Tartarotti P, Festa A, Benc             | 2017 | Record of Jurassic mass transport processes through the orogenic cycle: $\ldots$ | Lithosphere            |
| ☆ Favorites                       | • 5     | 🖧 Marini M, Felletti F, Milli S         | 2016 | The thick-bedded tail of turbidite thickness distribution as a proxy for flow c  | Sedimentary Geology    |
| My Publications                   |         | Zuffetti C, Trombino L, Ze              | 2018 | Soil evolution and origin of landscape in a late Quaternary tectonically mob     | CATENA                 |
| 🖻 Unsorted                        |         |                                         |      |                                                                                  |                        |
| Duplicates                        | - T     | Galimberti M, Marinoni N,               | 2017 | Effects of limestone petrography and calcite microstructure on OPC clinker       | Mineralogy and Pet     |
| 🗇 Trash                           | - T     | A Porcari A, Fontana M, Gill            | 2022 | Transthyretin cardiac amyloidosis                                                | Cardiovascular Re      |
|                                   | <b></b> | 🖓 Wikipedia D, libera E                 |      | Data mining - Wikipedia                                                          | opporated              |
| COLLECTIONS                       | - T     | ~~~~~~~~~~~~~~~~~~~~~~~~~~~~~~~~~~~~~~~ |      | E-journal and e-book Acquisition Models                                          |                        |
| Assistenza sanitaria d'Ateneo     |         | A                                       |      | Text mining Wikingdia 1 generated reference already ex                           | kists in your library. |
| Biblioteconomia - Articoli & mate | 1       | 4                                       |      | Text mining - vvikipedia                                                         | · · · · · )            |
| Costi documenti cartacei in bibli | - T     | Rodríguez-Bravo B, Fern                 | 2021 | The evolution and revision of big deals:                                         |                        |
| Course                            | - T     | ∧                                       |      | Open access- Wikipedia<br>Tartarotti-Fesi-Balestro.ris                           | 2 КВ 📿                 |
| Gara monografie                   | - ī     | ~~~~~~~~~~~~~~~~~~~~~~~~~~~~~~~~~~~~~~~ |      | Open Access UniMi: Incontri in Biblioteca                                        |                        |
| Gara rilegature 2022-2024         |         |                                         |      |                                                                                  |                        |

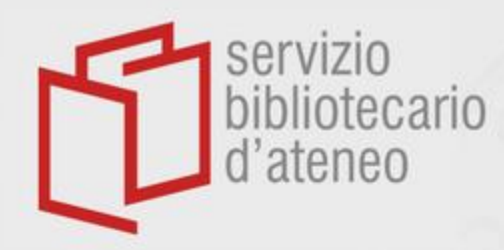

### **Duplicates**

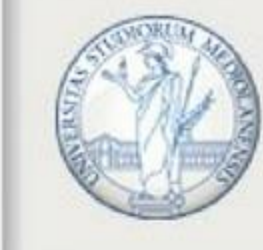

### UNIVERSITÀ DEGLI STUDI DI MILANO

### Checking duplicates is always possible ...

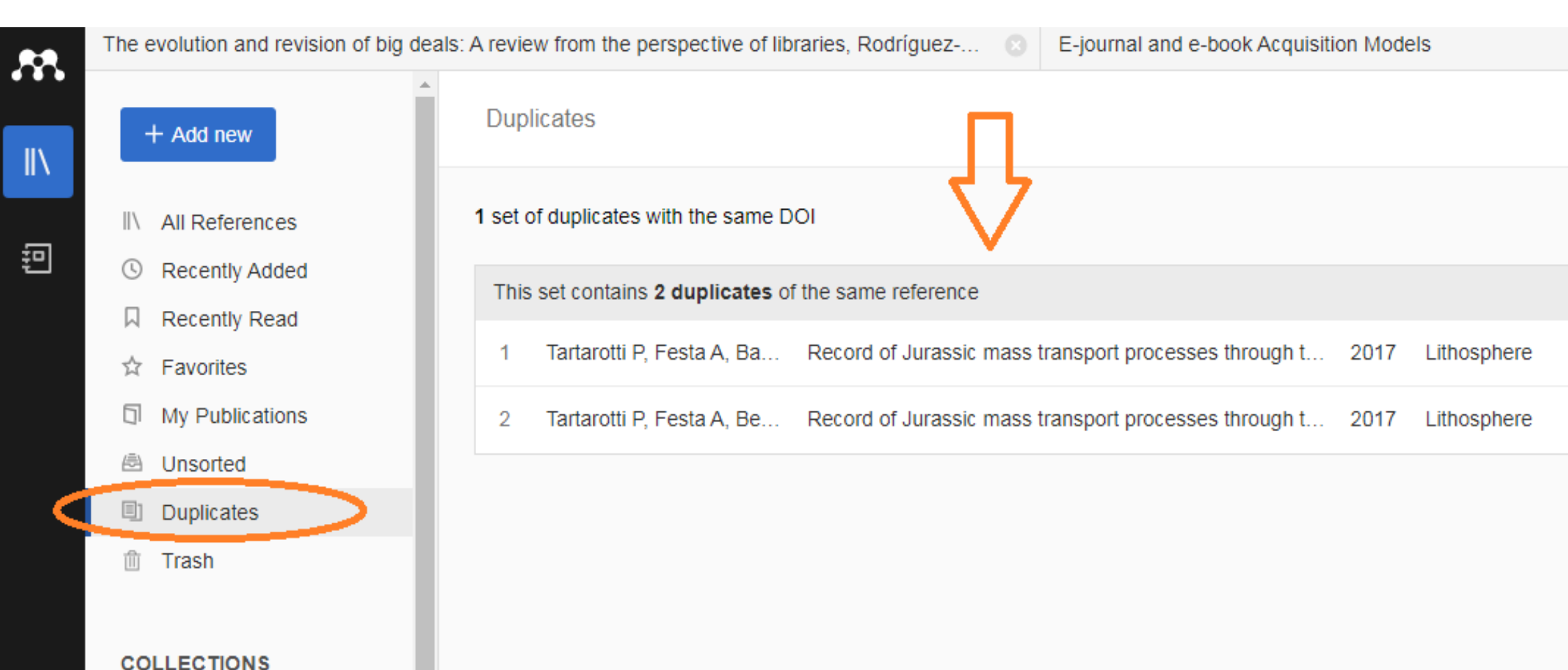

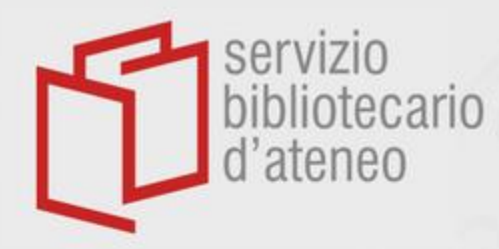

### **Duplicates**

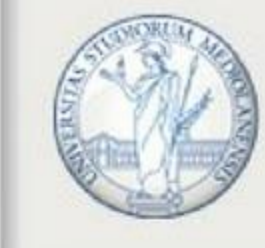

UNIVERSITÀ DEGLI STUDI DI MILANO

### ... as well as eliminating one or more of the files involved

| The evolution and revision of big d | leals: A review from the perspective of libraries, Rodríguez 💿 E-journal and e-book Acquisition Models  |     |
|-------------------------------------|----------------------------------------------------------------------------------------------------|-----|
| + Add new                           | Duplicates                                                                                              |     |
| II\ All References                  | with the same DOI                                                                                       |     |
| S Recently Added                    | 3 2 duplicates of the same reference                                                                    |     |
| Recently Read                       |                                                                                                    |     |
| ☆ Favorites                         | ; Festa A, Ba Record of Jurassic mass transport processes through t 2017 Lithosphere Added 19:13        | ons |
| My Publications                     | , Festa A, Be Record of Jurassic mass transport processes through t 2017 Lithosphere (Tartao.pdf) Adder | nlv |
| 🗟 Unsorted                          | Move reference to Tra                                                                                   | ish |
| Duplicates                          |                                                                                                    | _   |
| 🛍 Trash                             |                                                                                                    |     |
|                                     |                                                                                                    |     |
| COLLECTIONS                         |                                                                                                    |     |

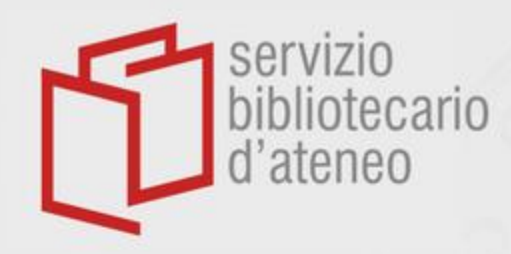

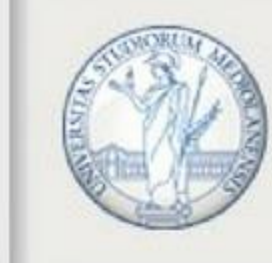

UNIVERSITÀ DEGLI STUDI DI MILANO

### Click on **Create group** on the left hand side of the *Library* page and enter your group's name

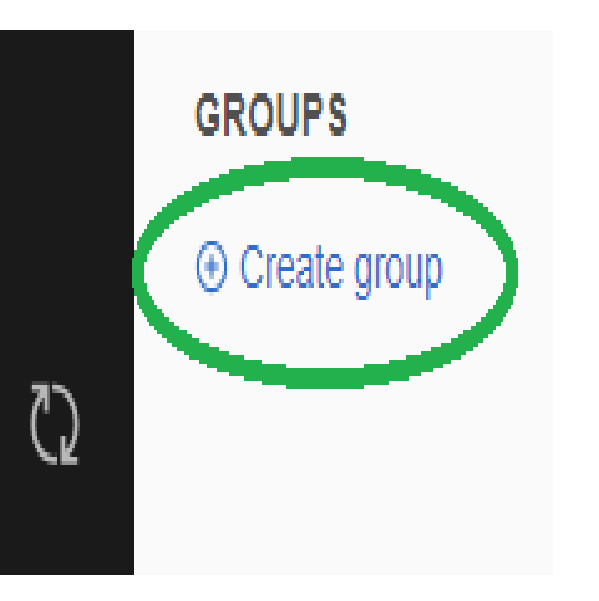

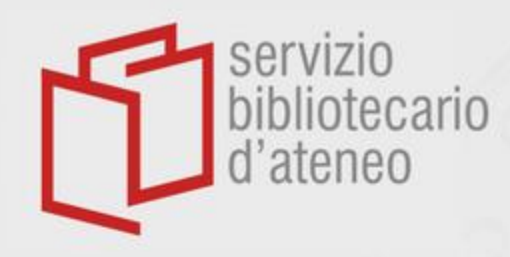

 $\mathbb{C}$ 

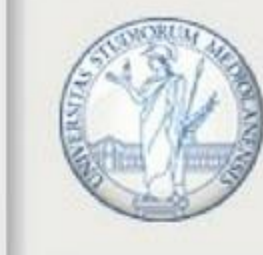

UNIVERSITÀ DEGLI STUDI DI MILANO

Right-clicking on the new folder, you can open the dropdown list that allows you to manage your group

|                         |           |           | イケ  | Getz   |
|-------------------------|-----------|-----------|-----|--------|
| Manualistica biblioteco | Manage (  | Group     |     |        |
| New Collection          | Rename    | Group     |     |        |
|                         | Delete Gr | oup       |     | $\sim$ |
| GROUPS                  | New Colle | ection    |     | е      |
| Prova                   | :         |           | X   |        |
| New Group               |           |           |     |        |
|                         |           | $\square$ | _/_ |        |

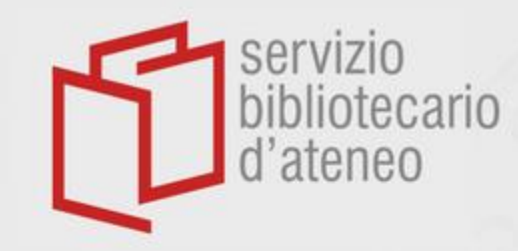

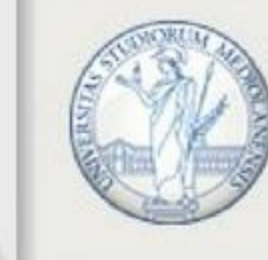

UNIVERSITÀ DEGLI STUDI DI MILANO

With INVITE MEMBERS, an invitation mail can be sent to any one you want to be part of the group.

The addresses employed by recipients to create their own *Mendeley* accounts should be used.

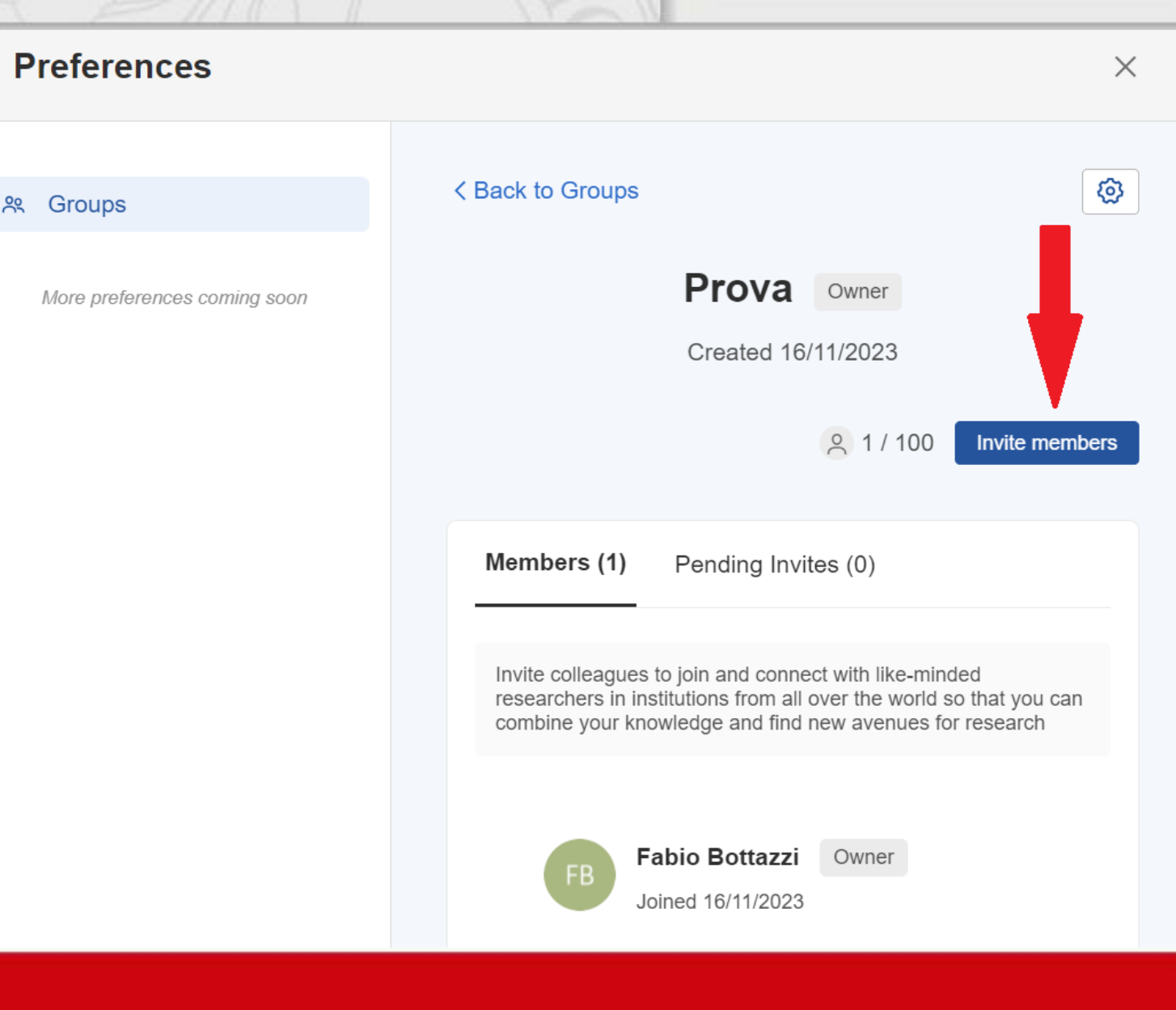

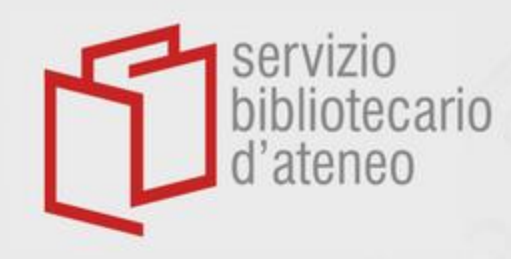

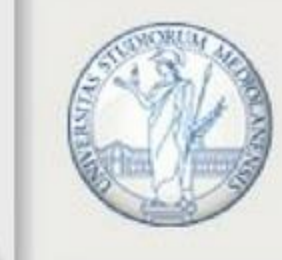

UNIVERSITÀ DEGLI STUDI DI MILANO

Now you can share records and documents with all the members of the group.

|   | $\overrightarrow{\mathbf{v}}$ | Nachlas J, Pierce A               | 1979 | Determination of Unit Costs for Library Services                                                                      | College & Research Libraries   |
|---|-------------------------------|-----------------------------------|------|----------------------------------------------------------------------------------------------------|--------------------------------|
| ~ | 公                             | Ellis-Newman J, Robinson P        | 1998 | The cost of library services: Activity-based costing in an Australian academic library                                | Journal of Academic Librari    |
|   | $\overrightarrow{\alpha}$     | Bnvis L, Dunxtn P                 |      | Editor : Esrqnn J . Prnncv Assistant Editors : for Acquisitions Section for Cataloging and Classification Section ' f |                                |
|   | $\overrightarrow{\alpha}$     | STEPHENS A                        | 1988 | The application of life cycle costing in libraries                                                                    | British journal of academic li |
|   | Å                             | Getz M                            | 1997 | Evaluating Digital Strategies for Storing and Retrieving Scholarly Information                                        | Journal of Library Administr   |
|   | $\dot{\mathbf{x}}$            | Lawrence S, Connaway L, Brigham K | 2001 | Life cycle costs of library collections: Creation of effective performance and cost metrics for library resources     | College and Research Libra     |
|   | ŵ                             | Morrall J                         | 1960 | The Idea of Order                                                                                                    | Philosophical Studies          |
|   | $\stackrel{\wedge}{\Box}$     |                                   |      | LQCostComparison198907.pdf                                                                                            |                                |
|   |                               |                                   |      |                                                                                                    |                                |

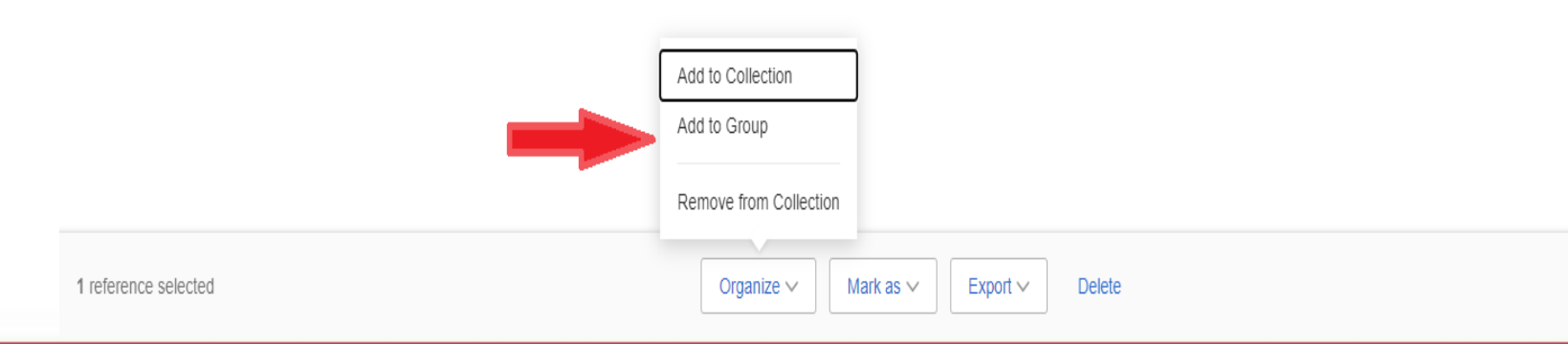

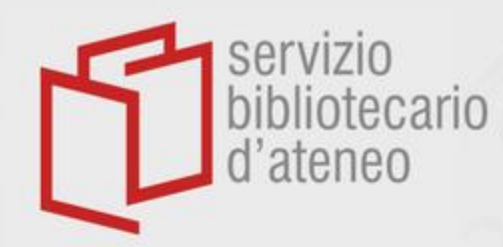

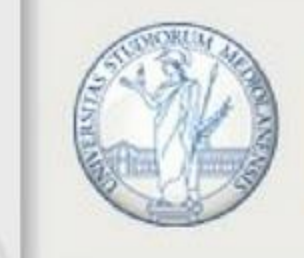

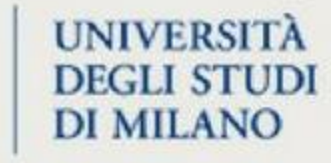

| naway L, Lawrence S            | 200^ | A                          |            |          | **fying, selecting, acquiring, and orgai |
|--------------------------------|------|----------------------------|------------|----------|------------------------------------------|
| nton H                         | 200  | Select group(s)            |            | $\times$ |                                          |
| ed Nations                     | 197  |                            |            |          |                                          |
| kuhler F, Cooper M             |      | Prova                      |            |          |                                          |
| nlas J, Pierce A               | 197  |                            |            |          |                                          |
| Newman J, Robinson P           | 199  |                            |            |          | cademic library                          |
| s L, Dunxtn P                  |      |                            |            |          | ofor Cataloging and Classiftcation S     |
| PHENS A                        | 198  |                            |            |          |                                          |
| : M                            | 199  |                            |            |          | ormation                                 |
| rence S, Connaway L, Brigham K | 200  |                            |            |          | ce and cost metrics for library resol    |
| all J                          | 196  |                            |            |          |                                          |
|                                |      |                            |            |          |                                          |
|                                |      |                            |            |          |                                          |
|                                |      |                            |            |          |                                          |
|                                |      |                            |            |          |                                          |
|                                |      | 1 group selected Clear all | Cancel Add |          |                                          |
|                                |      |                            |            |          |                                          |

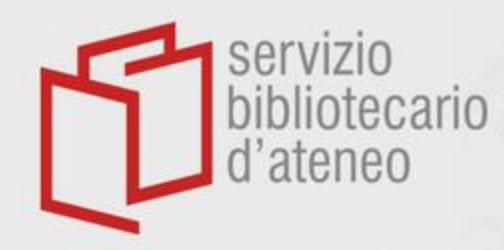

Personalizing pdf's

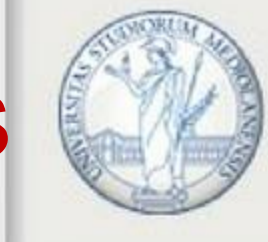

### UNIVERSITÀ DEGLI STUDI DI MILANO

# It is possible to personalize full-text documents in your library by highlighting passages ...

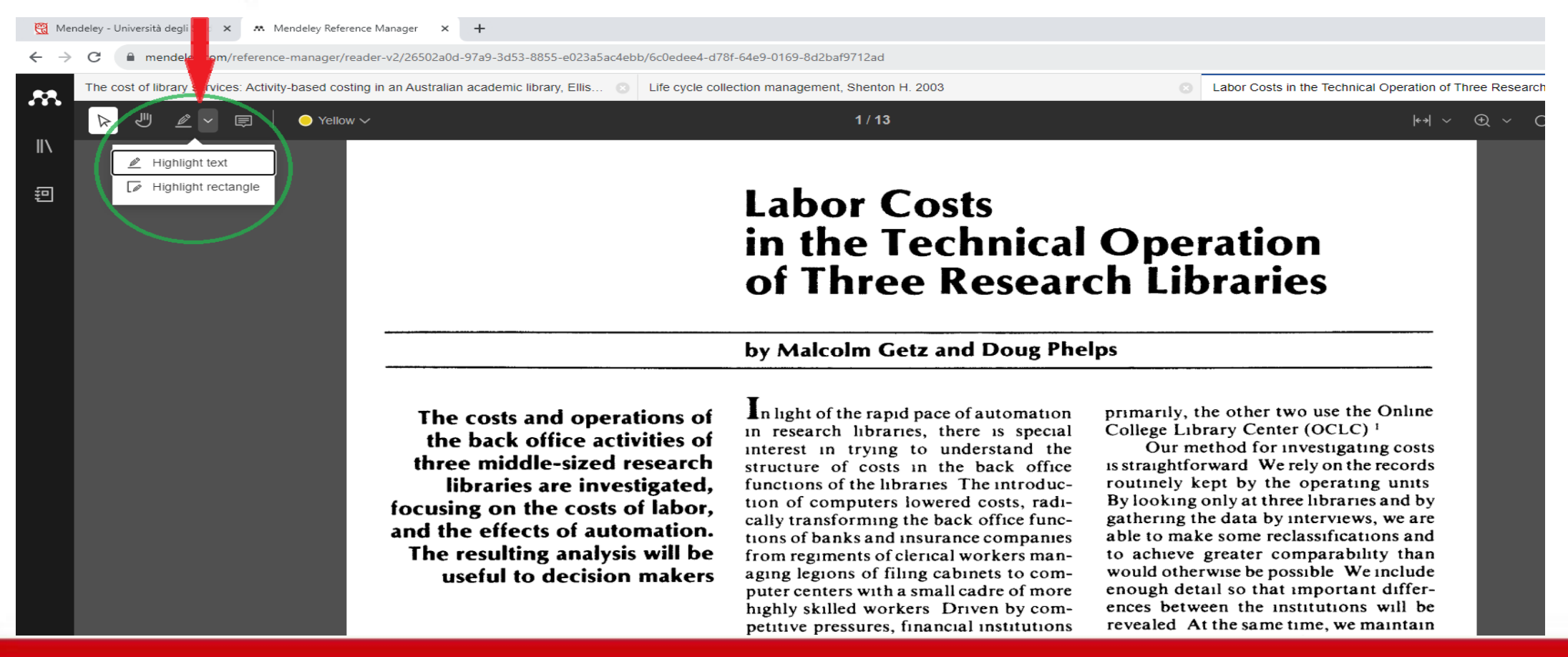

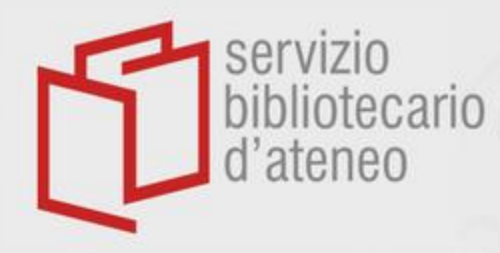

Personalizing pdf's

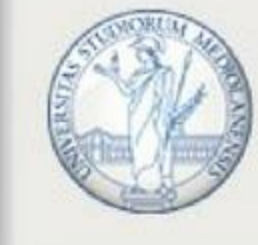

UNIVERSITÀ DEGLI STUDI DI MILANO

### ... and adding personal notes.

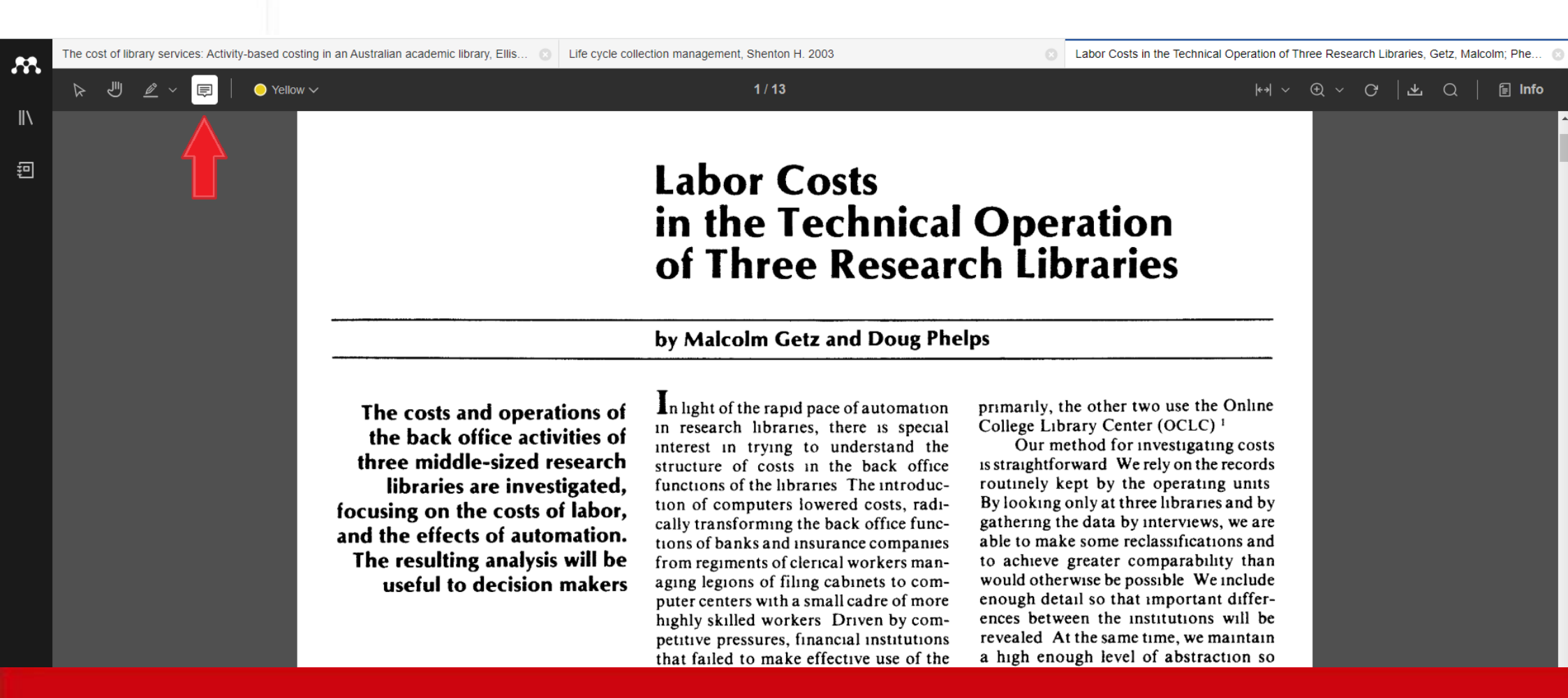

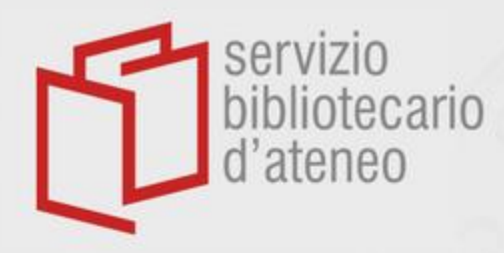

# Notebook

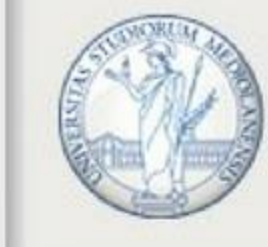

### UNIVERSITÀ DEGLI STUDI DI MILANO

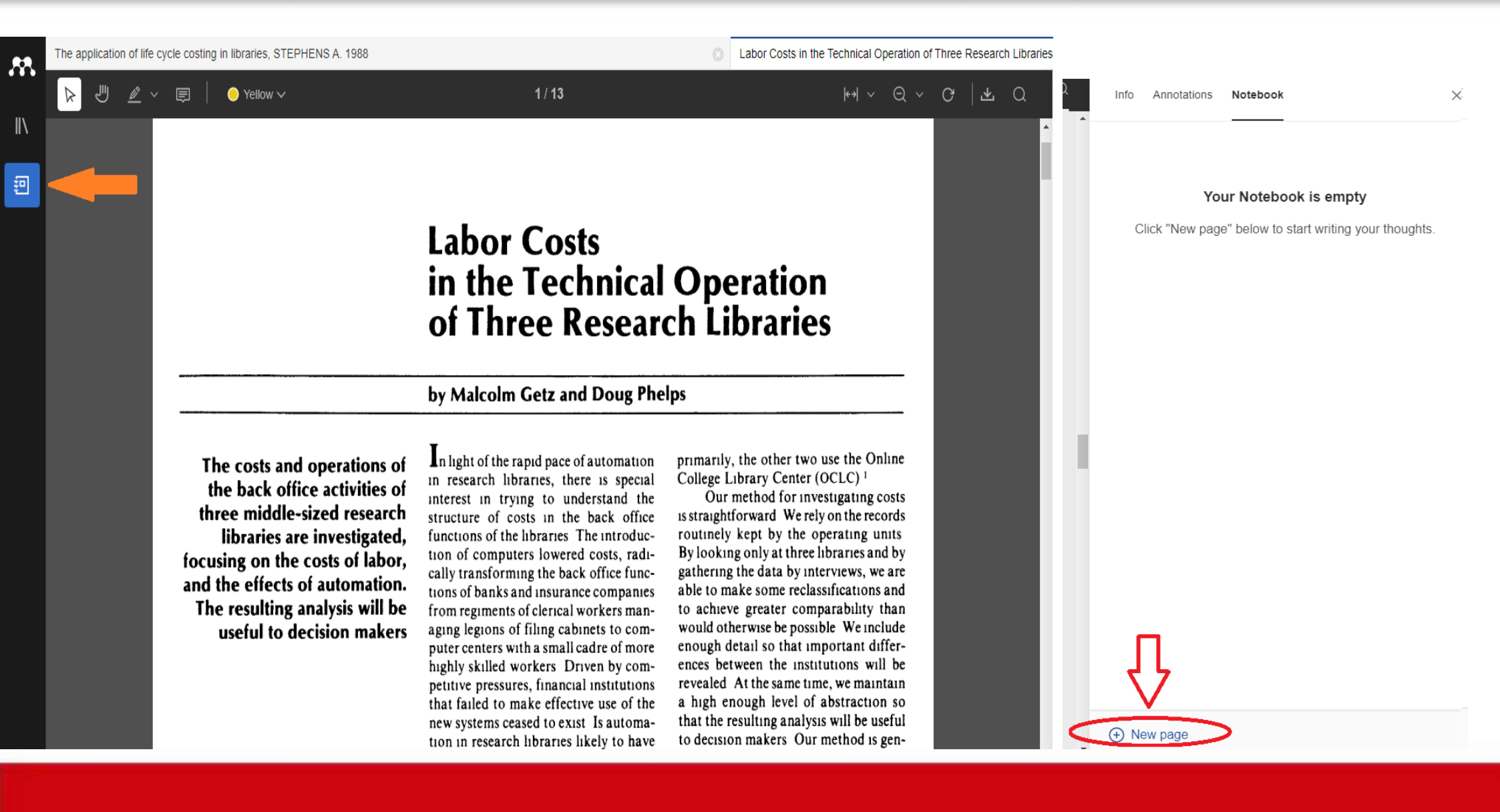

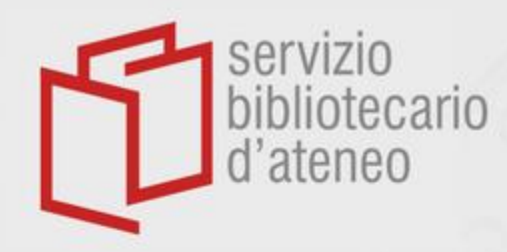

# Notebook

29

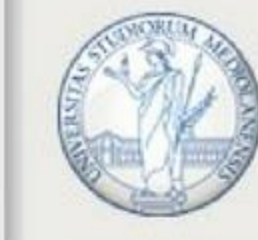

### UNIVERSITÀ DEGLI STUDI DI MILANO

• This functionality allows you to save quotations from a pdf document and to organize them according to your needs

and alkalis oxides, these latter far below their threshold limits. Loss on ignition is ~44 wt% in all samples. Benchmark ideal CaCO<sub>3</sub> composition is CaO = 56.03 wt% and CO<sub>2</sub> = 43.97 wt%.

#### Characterization of limestones by optical microscopy

The majority of the samples displays textural variability even at the millimetre to centimetre scale, as shown by Figs.1 and 2. A detailed petror Sample SA is Change color inclusions and k sified as a crys supported with can be classific Grains are mainl Add to Notebool noderms, ind (Zamagni et al. Delete Annotation Table 4 Domains size and nucrostram values of calcue crystals, determined by XRPD. Samples are listed according to increasing microstrain values Sample' Domains size (Å) Microstrain (10<sup>-4</sup>)

consisting of micrite matrix with sparse bioclasts (Fig. 1c), accumulated in a deep-water pelagic depositional environment (Premoli Silva and Sliter 1995). The AS sample is a wackestone to floatstone characterized by a red-stained micrite matrix rich in skeletal grains and stylolites, these latter due to compaction and pressure solution during diagenesis (Fig. 1f). Areas of skeletal grainstone and biocementstone also occur: the former consists of skeletal fragments and equant sparite in between the grains due to the removal of the micrite matrix via dissolution processes (Fig. 1g), the latter consists of radiaxial fibrous calcite embedding bryozoans and brachiopods (Fig. 1h). The depositional environment was the upper portion of a steep carbonate slope bordering a shallow-water flat-topped platform (Della Porta et al. 2003). The four MO samples represent nearly time-equivalent carbonate facies accumulated adjacent to each other along a transect across a Lower Jurassic carbonate platform (Della Porta et al. 2013). MO1 sample is a coral-microbialite boundstone with microbial encrustations, associated with peloidal skeletal packstone and grainstone areas between the corals, pointing out the textural variability on the reef lithofacies even at the centimetre scale. Noteworthy is the occurrence of two different generations of calcite cement in the primary reef cavities (Fig. 2a): carly marine isopachous prismatic crystals line the cavity wall,

Position [°29]

30

 Just left-click on a passage you have highlighted with «Highlight text» ...

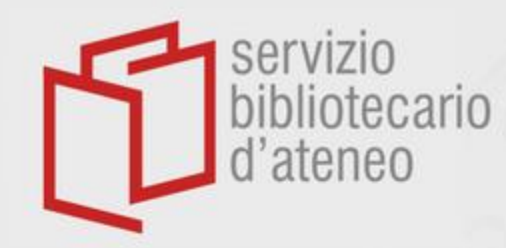

# Notebook

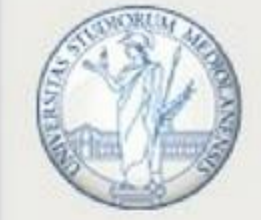

UNIVERSITÀ DEGLI STUDI DI MILANO

... and it can be saved in one of the *pages* you will have created in the «Notebook» section of the document's record.

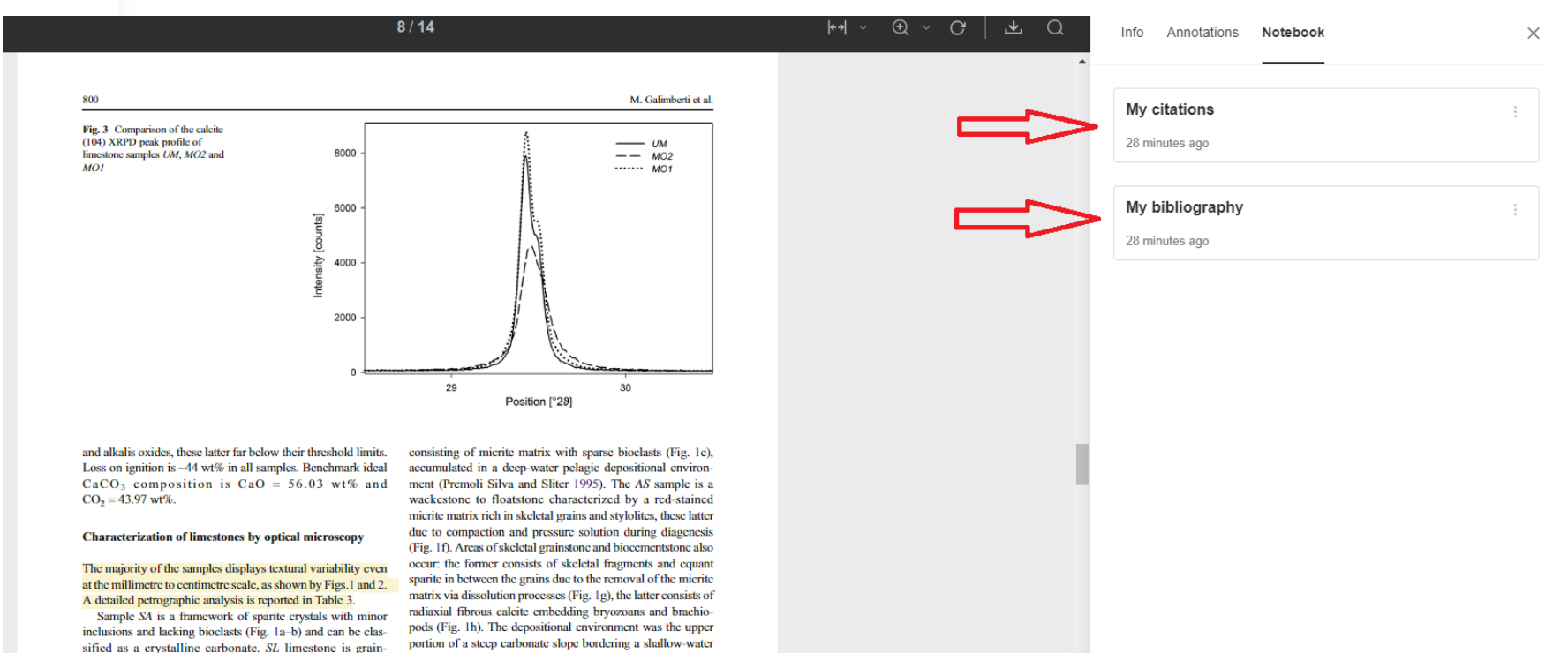

The quotation will be visible in the «Notebook» section of any record in your library; by clicking on it, the highlighted passage will be visualized in the original pdf document

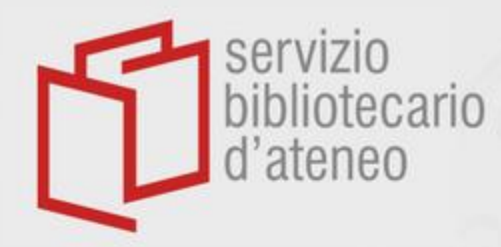

# Annotations

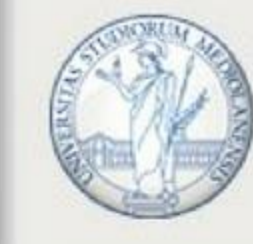

### UNIVERSITÀ DEGLI STUDI DI MILANO

# Personal notes are automatically stored in the «Annotations» section of the record.

| $\frac{   }{    } = \frac{   }{                                $                                                                                                    | prary services: Activity-based costing in an A                                                                              | ary services: Activity-based costing in                                                                                                    | in an Australian academic library, Ellis-Newman J, Robinson P. 19                                                                                                    | 198 S Labor Costs in t                                                                   | he Technical Operation of Three Research L              | Libraries, Getz, Malcolm; Phelps D. 1984    |
|----------------------------------------------------------------------------------------------------|----------------------------------------------------------------------------------------------------|----------------------------------------------------------------------------------------------------|----------------------------------------------------------------------------------------------------|------------------------------------------------------------------------------------------|---------------------------------------------------------|---------------------------------------------|
| Column total<br>(hours/volume)-<br>includes serials(2.90)(3.180)(3.067)(3.146)* The number of volumes ordered may be less than the number of volumes acquired because multiple volume sets may appear as one order<br>gift volumes and standing order volumes are not ordered individually***Ad general notes about this reference here*** The number of titles cataloged may exceed the number of volumes acquired because some titles of already owned items are reclassified or<br>modified, and because the flow of titles through cataloging is not contemporaneous with the acquisition of volumesAd general notes about this reference here**** $\overline{X}$ is the mean of the activity per volume across the libraries $\overline{X} = \frac{3}{r_{e,1}^2} = \frac{Y_i}{3}$ $\overline{Y}_i$ This the mean of the hours per activity across the libraries $\overline{Y} = \frac{3}{r_{e,1}^2} = \frac{Y_i}{3}$ $\overline{Y}_i$ higher level of technical processing It<br>more hours worked in cataloging per title cataloged,<br>more hours worked in acquisitions per<br>order placed, more hours spervolume in<br>end processing, and so on To summa-<br>ince at produced Because we are<br>interested in hours per volume, we weightDifferences in Or fanization<br>the differences in costs<br>in the toting explored differences in costs<br>in the toting productivity, we discontention to falor productivity, we discontention<br>it is units per hour, a comm<br>in to the more<br>tit is units per hour, a comm<br>in all op productivity, we discontention to a falor productivity, we discontention to a contention to a co                                                                                                    | 🖉 ~ 🗐   🔶 Yellow 🗸                                                                                                    | 🖉 ~ 🗐   🔶 Yellow 🗸                                                                                                    | 6 / 13                                                                                                    |                                                                                          | ┝୶                                                      | C Info Annotations Notebook                 |
| *The number of volumes ordered may be less than the number of volumes acquired because multiple volume sets may appear as one order<br>gift volumes and standing order volumes are not ordered individually<br>**The number of titles cataloged may exceed the number of volumes acquired because some titles of already owned items are reclassified or<br>modified, and because the flow of titles through cataloging is not contemporaneous with the acquisition of volumes<br>*** $\overline{X}$ is the mean of the activity per volume across the libraries $\overline{X} = \frac{3}{i \equiv 1} \frac{X_i}{3}$<br>$\overline{Y}$ is the mean of the hours per activity across the libraries $\overline{Y} = \frac{3}{i \equiv 1} \frac{Y_i}{3}$<br>higher level of technical processing It<br>may bind more units, catalog more<br>titles, place more orders, and receive<br>more serials To explore the level of<br>technical effort, we will want to sum-<br>marize how many units of the different<br>activities are produced Because we are<br>interested in hours per volume, we weighti<br>$\overline{B}$ Fabio Bottazzi<br>$\overline{B}$ Fabio Bottazzi<br>$\overline{B}$ Fab | Column total<br>(hours/volume)—<br>includes serials                                                                         | Column total<br>(hours/volume)—<br>includes serials                                                                                                    | (2 90) (3                                                                                                    | 180) (3 067)                                                                             | (3 146)                                                 |                                             |
| **The number of titles cataloged may exceed the number of volumes acquired because some titles of already owned items are reclassified or<br>modified, and because the flow of titles through cataloging is not contemporaneous with the acquisition of volumes<br>*** $\overline{X}$ is the mean of the activity per volume across the libraries $\overline{X} = \frac{3}{2} \cdot \frac{Y_1}{3}$<br>higher level of technical processing It<br>may bind more units, catalog more hours worked in cataloging per title cataloged,<br>more hours worked in acquisitions per<br>titles, place more orders, and receive<br>more serials To explore the level of<br>technical effort, we will want to sum-<br>marize how many units of the differences in lat or<br>activities are produced Because we are<br>interested in hours per volume, we weight                                                                                                    | *The number of volumes ordered<br>gift volumes and standing order                                                           | The number of volumes order of volumes and standing order of the standing of the standing of t | dered may be less than the number of volumes accorder volumes are not ordered individually                                                                                       | quired because multiple volume sets                                                      | may appear as one order                                 | Add general notes about this reference here |
| **** $\overline{X}$ is the mean of the activity per volume across the libraries $\overline{X} = \sum_{i=1}^{\infty} \frac{x_i}{3}$<br>$\overline{Y}$ is the mean of the hours per activity across the libraries $\overline{Y} = \sum_{i=1}^{3} \frac{Y_i}{3}$<br>higher level of technical processing It<br>may bind more units, catalog more<br>titles, place more orders, and receive<br>more serials To explore the level of<br>technical effort, we will want to sum-<br>marize how many units of the different<br>activities are produced Because we are<br>interested in hours per volume, we weight                                                                                                    | **The number of titles cataloged<br>modified, and because the flow of                                                       | *The number of titles catalo<br>nodified, and because the flo                                                                                                    | loged may exceed the number of volumes acquired<br>low of titles through cataloging is not contempora                                                                            | d because some titles of already own ineous with the acquisition of volum                | ed items are reclassified or<br>es                      | COMMENTS                                    |
| $\overline{Y} \text{ is the mean of the hours per activity across the libraries}  \overline{Y} = \sum_{i=1}^{3} \frac{Y_i}{3}$ higher level of technical processing It may bind more units, catalog more titles, place more orders, and receive more serials To explore the level of technical effort, we will want to summarize how many units of the different activities are produced Because we are interested in hours per volume, we weight is units per hour, a comparison of labor productivity, we have the series of the productivity, we have the series of the per volume are even greater than the differences in hourly compensation the differences in Cortanization the differences in the technical effort. We will want to summarize how many units of the different activities are produced Because we are interested in hours per volume, we weight to the series of the technical effort. We will want to the differences in the technical effort. We will want to the differences in the technical effort. We will want to summarize how many units of the different activities are produced Because we are interested in hours per volume, we weight to the technical effort. We will want to the technical effort. We will want to the technical effort. We weight the technical effort. We will be the technical effort. We weight the technical effort. We weight the technical effort. We weight the technical effort. We weight the technical effort. We weight the technical effort. We weight the technical effort. We weight the technical effort. We weight the tec                                                                                                    | <b>***</b> $\overline{X}$ is the mean of the activity                                                                       | <b>**</b> $\overline{X}$ is the mean of the activity                                                                                                    | vity per volume across the libraries $\overline{\lambda} = \sum_{i=1}^{\infty} \frac{A_i}{3}$                                                                                    | -                                                                                        |                                                         | Fabio Bottazzi                              |
| higher level of technical processing It<br>may bind more units, catalog more<br>titles, place more orders, and receive<br>more serials To explore the level of<br>technical effort, we will want to sum-<br>marize how many units of the different<br>activities are produced Because we are<br>interested in hours per volume, we weight                                                                                                    | $\overline{Y}$ is the mean of the hours pe                                                                                  | $\overline{Y}$ is the mean of the hours                                                                                                    | There are activity across the libraries $\overline{Y} = \sum_{i=1}^{3} \frac{Y_i}{3}$                                                                                            | -                                                                                        |                                                         | Important!                                  |
| technical effort, we will want to sum-<br>marize how many units of the different<br>activities are produced Because we are<br>interested in hours per volume, we weight                                                                                                    | higher level of technical prod<br>may bind more units, cata<br>titles, place more orders, ar<br>more serials. To explore th | igher level of technical p<br>nay bind more units, ca<br>tles, place more orders,<br>nore serials. To explore                                                                                                    | processing It worked in cataloging per titl<br>catalog more more hours worked in acqu<br>s, and receive order placed, more hours pre-<br>e the level of end processing and so on | le cataloged, plied per volume<br>uisitions per the differences in<br>er volume in       | e are even greater than<br>hourly compensation          |                                             |
| activities are produced Because we are ity is units per hour, a comilier Fabio Bottazzi interested in hours per volume, we weight of labor productivity), we reaction the second second                                                                                                    | technical effort, we will wan<br>marize how many units of the                                                               | echnical effort, we will wharize how many units of                                                                                                    | want to sum-<br>of the different (the reciprocal of hours per                                                                                                    | productivity                                                                             | ored differences in costs                               |                                             |
| each activity by the average number of number of hours in techr important explain some of                                                                                                    | interested in hours per volume,<br>each activity by the average i                                                           | iterested in hours per volur<br>ach activity by the average                                                                                                    | age number of number of hours in technical interview.                                                                                                    | FB Fabio Bottazzi                                                                        | ing at how tech-<br>nized Do differ-<br>e plain some of |                                             |
| hours required for the activity for all per volume if each library were production the differences in technical service costs?<br>three libraries Part I of Table 7 reports ing the average number of units of active. The monthly hours of effort reported its of all the libraries (see Table 7, part for detailed units of activity within each                                                                                                    | hours required for the active<br>three libraries Part I of Table<br>the hours per volume for each                           | ours required for the ac<br>nree libraries Part I of Ta<br>ne hours per volume for ea                                                                                                    | ctivity for all per volume if each library w<br>able 7 reports ing the average number of w<br>each library as                                                                    | vere produc-<br>the differences in<br>mits of activ<br>Table 7 part<br>for detailed upit | technical service costs?                                |                                             |
| if the library had the average output per<br>hour in each activity Library R has a per unit of activity on average than the<br>distinctly lower level of measured active<br>other two libraries. If the three libraries are than the first of activity within each<br>hint of detailed units of activity within each<br>technical service operation give some<br>hint of differences in organization (see                                                                                                    | if the library had the average of<br>hour in each activity Librar<br>distinctly lower level of measu                        | the library had the average<br>our in each activity Libr<br>istinctly lower level of me                                                                                                    | age output per II) Library R is applying<br>brary R has a per unit of activity on avera<br>other two libraries If the th                                                         | more hours technical service<br>age than the hint of difference<br>Table 9) The          | e operation give some<br>es in organization (see        |                                             |

They can only be visualized in the record of the specific pdf document concerned.

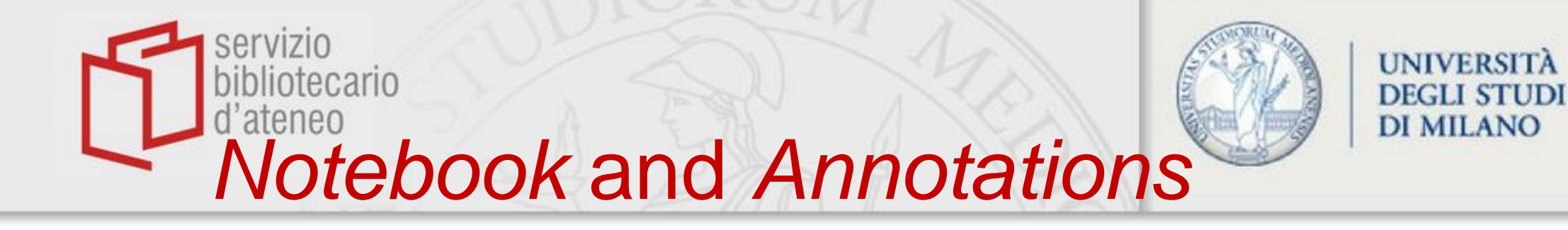

Notebook and Annotations can be visualized by clicking on «Info» at the righthand top corner of the page when the interested file is open.

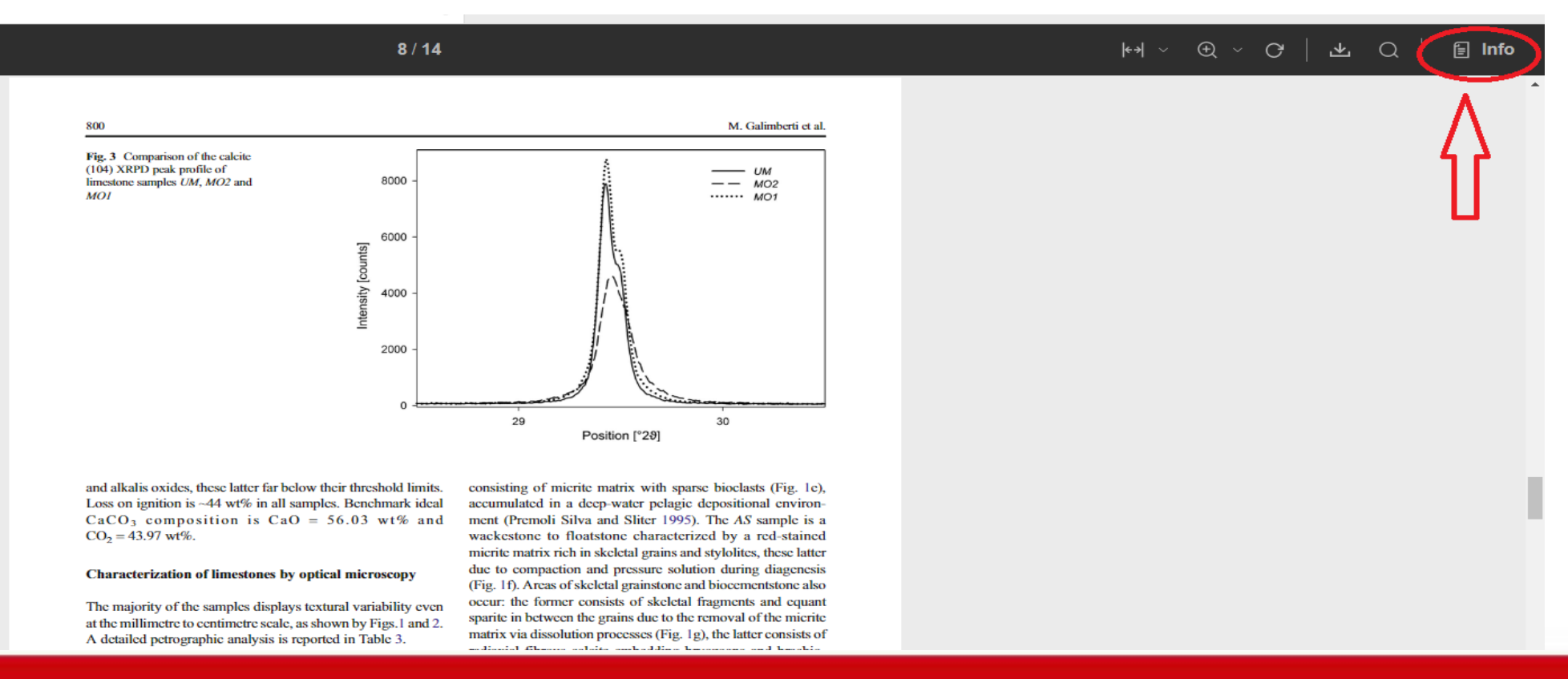

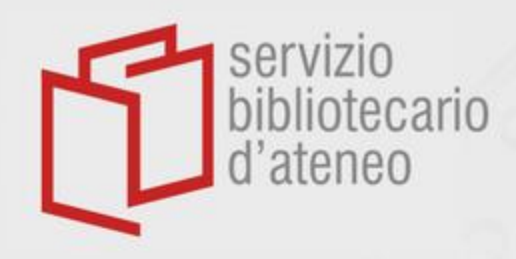

Adding items to Mendeley Reference Manager Desktop

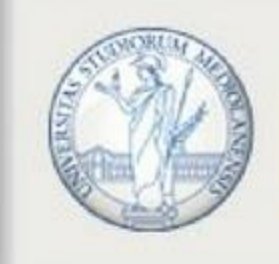

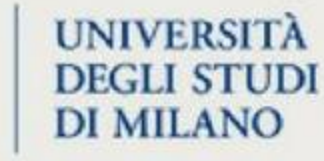

- Records and documents can be imported exactly like in the web version, except when internet connection is required.
- Whenever an item is added to either version of *Mendeley*, the other version will be automatically synchronized as soon as it is opened.
- Anyway, clicking on the «Sync» key before leaving a working session is a measure that will protect *Mendeley*'s users from any possible mishap

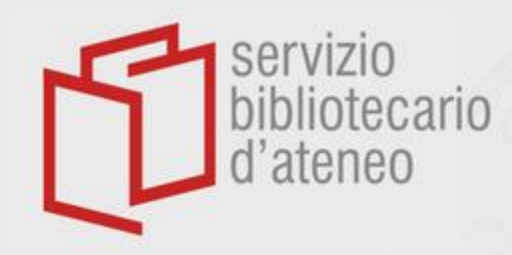

# **Backing up files**

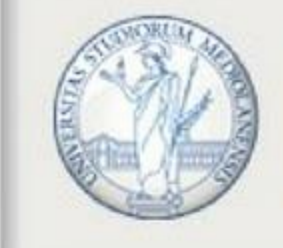

UNIVERSITÀ DEGLI STUDI DI MILANO

Documents in any format (PDF, Word, JPEG etc) attached to a record should be backed up on your PC or on a server for safety.

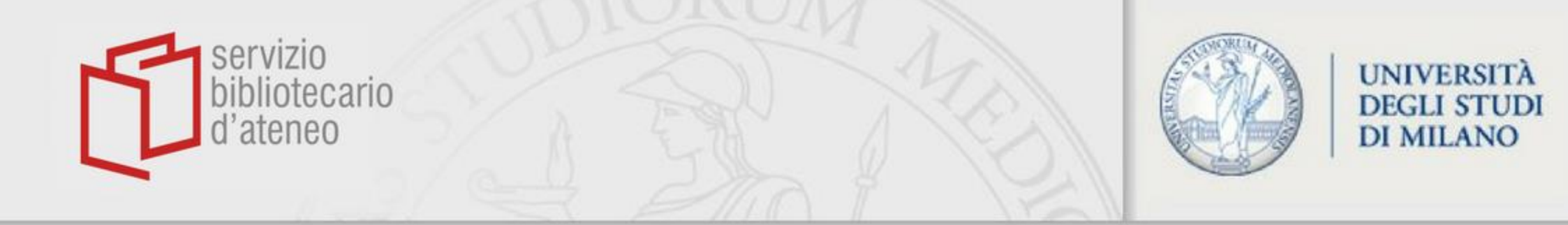

Using references to create a bibliography

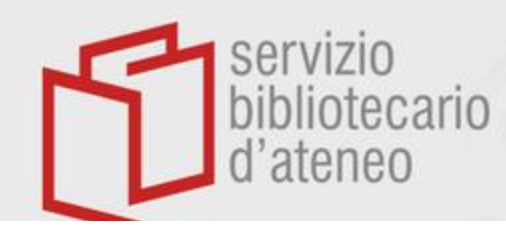

# **Citation styles**

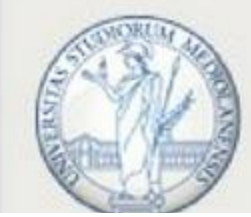

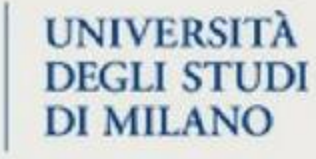

### • American Psychological Association 6° ed.

- Janner, S. F. M., Suter, V. G. A., Altermatt, H. J., Reichart, P. A., & Bornstein, M. M. (2014). Bilateral necrotizing sialometaplasia of the hard palate in a patient with bulimia: A case report and review of the literature. *Quintessence International (Berlin, Germany : 1985)*, 45(5), 431–7. doi:10.3290/j.qi.a31543
- Linck, R., Fu, X., Lin, J., Ouch, C., Schefter, A., Steffen, W., ... Nicastro, D. (2014). Insights into the structure and function of ciliary and flagellar doublet microtubules: tektins, Ca2+-binding proteins and stable protofilaments. *The Journal of Biological Chemistry*. doi:10.1074/jbc.M114.568949
- Summers, C., Chilvers, E. R., & Peters, a M. (2014). Mathematical modeling supports the presence of neutrophil depriming in vivo. *Physiological Reports*, 2(3), e00241. doi:10.1002/phy2.241

### • IEEE

- [1] S. F. M. Janner, V. G. A. Suter, H. J. Altermatt, P. A. Reichart, and M. M. Bornstein, "Bilateral necrotizing sialometaplasia of the hard palate in a patient with bulimia: A case report and review of the literature.," *Quintessence Int.*, vol. 45, no. 5, pp. 431–7, Jan. 2014.
- [2] C. Summers, E. R. Chilvers, and a M. Peters, "Mathematical modeling supports the presence of neutrophil depriming in vivo.," *Physiol. Rep.*, vol. 2, no. 3, p. e00241, Jan. 2014.
- [3] R. Linck, X. Fu, J. Lin, C. Ouch, A. Schefter, W. Steffen, P. Warren, and D. Nicastro, "Insights into the structure and function of ciliary and flagellar doublet microtubules: tektins, Ca2+-binding proteins and stable protofilaments.," *J. Biol. Chem.*, May 2014.

### American Medical Association

- 1. Janner SFM, Suter VGA, Altermatt HJ, Reichart PA, Bornstein MM. Bilateral necrotizing sialometaplasia of the hard palate in a patient with bulimia: A case report and review of the literature. *Quintessence Int.* 2014;45(5):431–7. doi:10.3290/j.qi.a31543.
- 2. Summers C, Chilvers ER, Peters a M. Mathematical modeling supports the presence of neutrophil depriming in vivo. *Physiol Rep.* 2014;2(3):e00241. doi:10.1002/phy2.241.
- 3. Linck R, Fu X, Lin J, et al. Insights into the structure and function of ciliary and flagellar doublet microtubules: tektins, Ca2+-binding proteins and stable protofilaments. *J Biol Chem*. 2014. doi:10.1074/jbc.M114.568949.

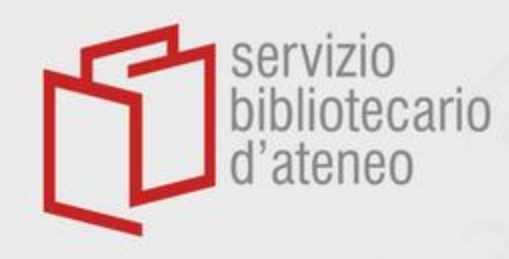

Software to use with Mendeley cite

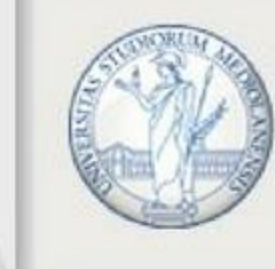

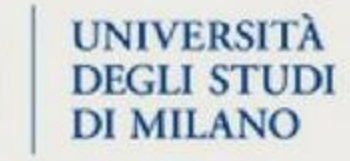

- Microsoft Word (2016 and later versions)
- Microsoft Word app for iPad
- Microsoft Word Online
- Microsoft Office 365
- Mac

### https://www.mendeley.com/guides/mendeley-cite

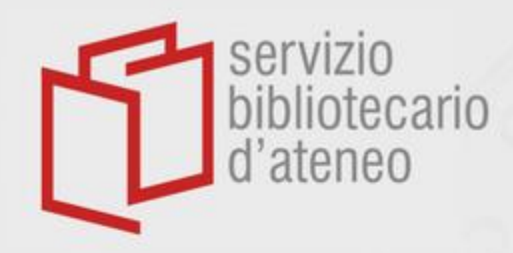

How to activate *Mendeley Cite* (using Word 365)

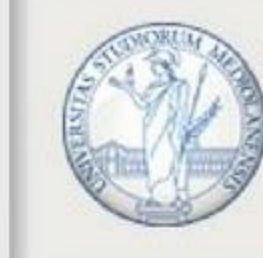

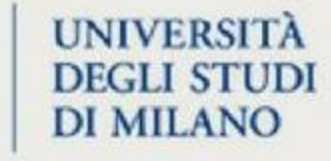

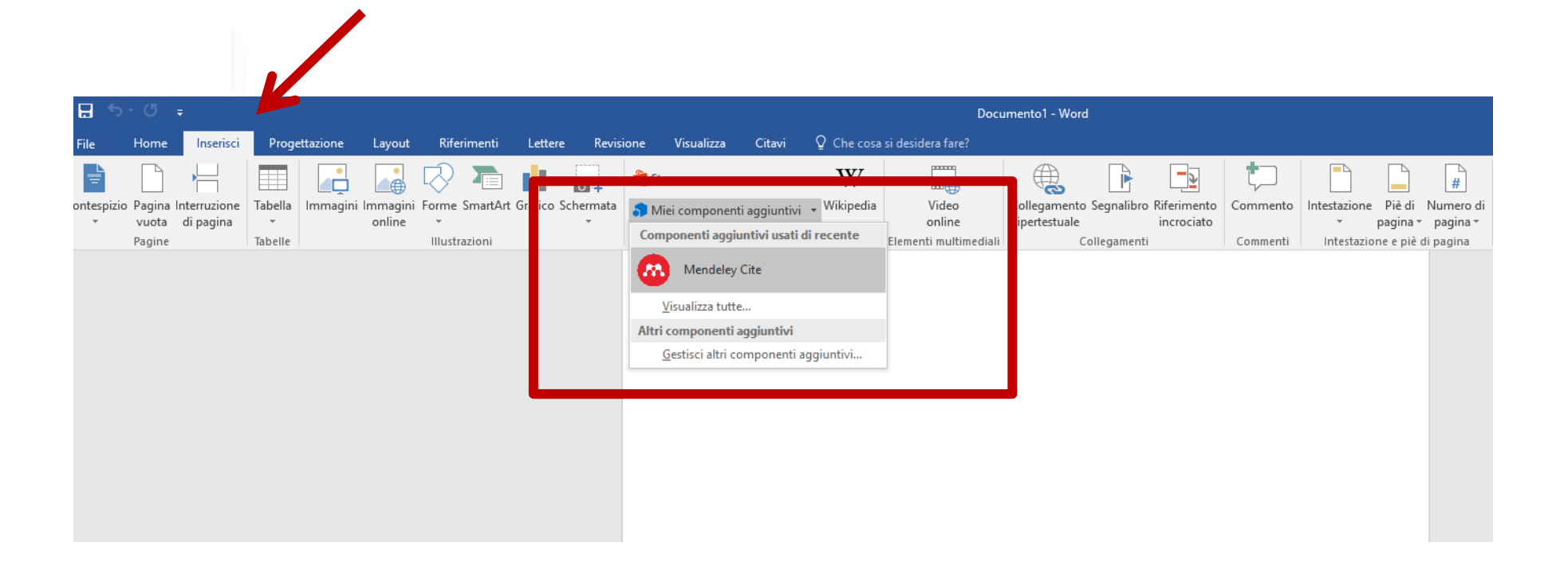

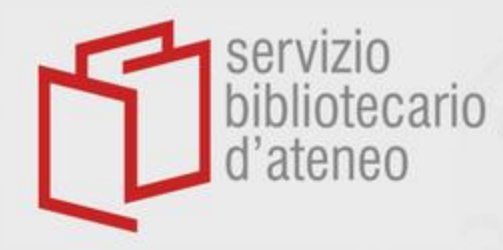

## Inserting citations with Word

![](_page_56_Picture_2.jpeg)

### UNIVERSITÀ DEGLI STUDI DI MILANO

### Select citations and insert them in your text

![](_page_56_Picture_5.jpeg)

![](_page_57_Picture_0.jpeg)

# Creating bibliography

![](_page_57_Picture_2.jpeg)

![](_page_57_Picture_3.jpeg)

| Documento2 - Word                                                            | , О Cerca                                                                                                    |                                                                                                    | Accedi 🖬 — 🗇                                                                                                    |
|------------------------------------------------------------------------------|----------------------------------------------------------------------------------------------------|----------------------------------------------------------------------------------------------------|----------------------------------------------------------------------------------------------------|
| Riferimenti Lettere Revisione Visualizza                                     | Zotero Guida EndNote 21 Citavi                                                                                                    |                                                                                                    | reasonable Condivie                                                                                                    |
| Aa~   A₂   ☵ ~ ☵ ~ '뀨~   ☲ ☲   ≵↓   ¶<br>2 ~ ▲ ~   冨 프 프 = = = :☷~   & ~ ⊞ ~ | AaBbCcDc         AaBbCcCc         AaBbCcCcc         AaBbCcCc         AaBbCcCc | AaBbCcDt         AaBbCcDt         AaBbCcDt | Di     AABBCCDL     ABBCCDL <ul> <li>✓</li> <li>✓</li></ul>                                                                                                    |
| Fai Paragrafo                                                                |                                                                                                    | Stili                                                                                                    | اتع Modifica                                                                                                    |
|                                                                              |                                                                                                    |                                                                                                    | Mendeley Cite                                                                                                    |
|                                                                              |                                                                                                    |                                                                                                    | References Citation Settings 2 ····                                                                                                    |
|                                                                              |                                                                                                    |                                                                                                    |                                                                                                    |
| INTRODUCTION                                                                 |                                                                                                    |                                                                                                    | All Refe <sup>all</sup> Merge Citations :                                                                                                    |
| This enhancement is primarily attu                                           | ibuted to the crucial role of soil microorganisms, whose                                                                                                    |                                                                                                    | Select multiple citations<br>Sear<br>in your document to<br>merge them.                                                                                                    |
|                                                                              |                                                                                                    |                                                                                                    | NG     the F T Insert Bibliography                                                                                                    |
| However, the effects of varying bit                                          | ochar application rates on soil functional biota.                                                                                                    |                                                                                                    | Ma to the second second |
| particularly within aggregates that<br>et al. 2020; Baggio et al. 2019)      | expand soil spatial heterogeneity, remain unclear (Zuin                                                                                                    |                                                                                                    | Insert manon _ •                                                                                                    |
|                                                                              |                                                                                                    |                                                                                                    | Fighting Child Poverty in America:                                                                                                    |
|                                                                              |                                                                                                    |                                                                                                    | Oberrar & Orestart                                                                                                    |

- Add the title of a work to your references after inserting the first citation from it in your text
- The sources of all subsequent citations will increase your reference list automatically

![](_page_58_Picture_0.jpeg)

# Selecting styles

![](_page_58_Picture_2.jpeg)

![](_page_58_Picture_3.jpeg)

![](_page_58_Picture_4.jpeg)

 Select the style you like, and all your citations will be modified accordingly clicking on «Update citation style» below

![](_page_59_Picture_0.jpeg)

### Synchronizing with Mendeley Library

![](_page_59_Picture_2.jpeg)

UNIVERSITÀ DEGLI STUDI DI MILANO

| Documento2 - Word                                                                           | , У Cerca                                                                                                    |                                                                                                    | Accedi 🖬 — D X                                                                                                    |
|---------------------------------------------------------------------------------------------|----------------------------------------------------------------------------------------------------|----------------------------------------------------------------------------------------------------|----------------------------------------------------------------------------------------------------|
| out Riferimenti Lettere Revisione Visualizza Zot                                            | ero Guida EndNote 21 Citavi                                                                                                    |                                                                                                    | r Condividi                                                                                                    |
| $\begin{array}{c c c c c c c c c c c c c c c c c c c $                                      | aBbCcDc AaBbCcDc AaBbCc AaBbCcE AaB AaBbCcD AaBbCcD Aa | AaBbCcDi AaBbCcDi AaB | AABBCCDE AABBCCDE<br>Riferiment Riferiment V<br>AABBCCDE AABBCCDE<br>Note:<br>AABBCCDE AABBCCDE<br>AABBCCDE AABBCCDE<br>AABBCCDE AABBCCDE<br>AABBCCDE AABBCCDE<br>AABBCCDE AABBCCDE<br>AABBCCDE AABBCCDE |
| עי Paragrato                                                                                |                                                                                                    | Still                                                                                                    | ועין Modifica ו                                                                                                    |
|                                                                                             |                                                                                                    |                                                                                                    | Mendeley Cite                                                                                                    |
|                                                                                             |                                                                                                    |                                                                                                    | References Citation Settings 📿 …                                                                                                    |
| INTRODUCTION                                                                                |                                                                                                    |                                                                                                    | CITATION STYLE                                                                                                    |
|                                                                                             |                                                                                                    |                                                                                                    | Aging Cell                                                                                                    |
| This enhancement is primarily attributed<br>contribution to soil fertility is significant a | t to the crucial role of soil microorganisms, whose<br>and <u>often underappreciated</u> (Yuan et al.)                                                                                                    |                                                                                                    | Change citation style                                                                                                    |
|                                                                                             |                                                                                                    |                                                                                                    | CITATION LANGUAGE                                                                                                    |
| However, the effects of varying biochar<br>particularly within aggregates that expan        | English (US)                                                                                                    |                                                                                                    |                                                                                                    |
| et al. 2020; Baggio et al. 2019)                                                            |                                                                                                    |                                                                                                    | Change citation language                                                                                                    |
|                                                                                             |                                                                                                    |                                                                                                    |                                                                                                    |

 Click on the Sync button to synchronize Mendeley Cite with Mendeley Library

![](_page_60_Picture_0.jpeg)

- Use CSL Editor: <a href="https://csl.mendeley.com/about/">https://csl.mendeley.com/about/</a>
- Insert the URL of your newly created style in Mendeley Cite by selecting "Add a custom style"
- Use guide: <u>https://www.mendeley.com/guides/csl-editor</u>

![](_page_61_Picture_0.jpeg)

![](_page_61_Picture_1.jpeg)

![](_page_61_Picture_2.jpeg)

### Find and edit CSL citation styles

Search ...

Search for the name of a style, the title of a Journal, or search by example.

Note: This set of tools is still in public beta. Please report any bugs or feedback using the form at the top right of the screen.

#### 1. Find a style

#### Search by name

f you're looking for a style like APA, Harvard, etc... just use he search box at the top of the page to search for a style name, or journal title.

#### Search by example

f you don't know the name of the style, but know what the inal citation should look like, you can use our search by example tool to find styles that most closely match.

#### INLINE CITATION

(McInnis & Nelson, 2011)

#### BIBLIOGRAPHY

McInnis, M. D., & Nelson, L. P. (2011). Shaping the Body F Formation in Early America. University of Virginia Press.

#### 2. Edit the style

If you can't find a style that quite suits your needs, find one that's a pretty close match and click the "Edit style" button to open that style in the visual editor.

![](_page_61_Picture_18.jpeg)

#### 3. Use the style

Once you've found a style that's suitable for you to use, simply click the "Install" button on the search results, or "Save" a style you've edited, to use it in Mendeley Desktop.

![](_page_62_Picture_0.jpeg)

 If you don't know the name of a specific style you want to employ, the functionality «Search by example» can be used to identify styles that match the desired features

![](_page_63_Picture_0.jpeg)

### CSL Editor: Search by example

![](_page_63_Picture_2.jpeg)

UNIVERSITÀ DEGLI STUDI DI MILANO

| About Search by     | name Search by example Visual                                                                                                    | ditor Code editor                                                                                                    |
|---------------------|----------------------------------------------------------------------------------------------------|----------------------------------------------------------------------------------------------------|
| 1. Select an ite    | em below                                                                                                    | 2. Change the in-text citation and bibliographic entry for this item to the desired format                                                                                            |
| CITED ITEM Prev     | vious Next                                                                                                    | IN-TEXT CITATION                                                                                                    |
| Туре                | article-journal                                                                                                    | (Campbell & Pedersen, 2007)                                                                                                    |
| Title               | The varieties of capitalism<br>and hybrid success                                                                                                    | BIBLIOGRAPHIC ENTRY                                                                                                    |
| Author              | John L. Campbell, Ove K. Pedersen                                                                                                    | Campbell, J. L., & Pedersen, O. K. (2007). The varieties of capitalism and hybrid success. Comparative Political Studies, 40(3), 307–332. https://doi.org/10.1177/0010414006286542 () |
| Issued              | 2007/3/1<br>Comparative Political Studies                                                                                                    | Search                                                                                                    |
| Volume              | 40                                                                                                    |                                                                                                    |
| Issue               | 3                                                                                                    | 3. Click "Search", and we'll show you the closest matches.                                                                                                    |
| Page                | 307-332                                                                                                    | Click search to find similar styles                                                                                                    |
| Abstract            | The varieties of capitalism<br>literature maintains that<br>advanced capitalist countries<br>whose institutions best fit<br>either the liberal or<br>coordinated market economy<br>types will perform better<br>than countries whose<br>institutions are mixed. This<br>is because hybrids are less<br>likely to yield functionally<br>beneficial institutional<br>complementarities. The<br>authors challenge this<br>assertion. Denmark has<br>performed as well as many<br>purer cases during the 1990s.<br>And Denmark has recently<br>developed a more hybrid form<br>th |                                                                                                    |
| URL                 | http://journals.sagepub.com<br>/doi/abs/10.1177<br>/0010414006286542 ()                                                                                                    |                                                                                                    |
| DOI                 | 10.1177/0010414006286542 ()                                                                                                    |                                                                                                    |
| ISSN                | 1552-3829                                                                                                    |                                                                                                    |
| JournalAbbreviation | Comp. Polit. Stud.                                                                                                    |                                                                                                    |

![](_page_64_Picture_0.jpeg)

### **Final version**

![](_page_64_Picture_2.jpeg)

UNIVERSITÀ DEGLI STUDI DI MILANO

- When releasing the final version of your document, disconnect *Mendeley* from *Word* by selecting the whole text and «<u>Remove content</u> <u>control</u>» from the menu you will have opened after right-clicking
- <u>Beware</u>: save a copy of the original file!

![](_page_65_Picture_0.jpeg)

Personal account

![](_page_65_Picture_2.jpeg)

UNIVERSITÀ DEGLI STUDI DI MILANO

## In Mendeley Web you can:

- visualize and modify your account;
- change your password.

![](_page_66_Picture_0.jpeg)

# Personal account

![](_page_66_Picture_2.jpeg)

![](_page_66_Picture_3.jpeg)

|                                                                                |                                                                                                    | Search Library Paola Foscaro 🕗 |
|--------------------------------------------------------------------------------|----------------------------------------------------------------------------------------------------|--------------------------------|
| Account<br>Scopus Profile<br>Subscription<br>Notifications<br>Careers Settings | Account<br>Profile photo<br>Add or edit your Mendeley profile picture.                                                      | Search Library Paola Foscaro   |
| Billing<br>Third-Party Apps                                                    | Add photo<br>Personal details<br>Changing your basic account settings here will change them across other Elsevier products. | Sign Out                       |
|                                                                                | Email address<br>paola.foscaro@unimi.it<br>First name<br>Paola<br>Last name<br>Foscaro                                      |                                |
|                                                                                | Academic status<br>Librarian<br>Discipline<br>Arts and Humanities                                                           |                                |

![](_page_67_Picture_0.jpeg)

![](_page_67_Picture_1.jpeg)

UNIVERSITÀ DEGLI STUDI DI MILANO

# Tutorials and support

- Mendeley support <u>http://support.mendeley.com/</u>
- Guides, videos and tutorials https://www.mendeley.com/guides

 Blog <u>http://blog.mendeley.com/</u>

![](_page_68_Picture_0.jpeg)

For information and help

![](_page_68_Picture_2.jpeg)

UNIVERSITÀ DEGLI STUDI DI MILANO

• Paola.foscaro@unimi.it

• fabio.bottazzi@unimi.it